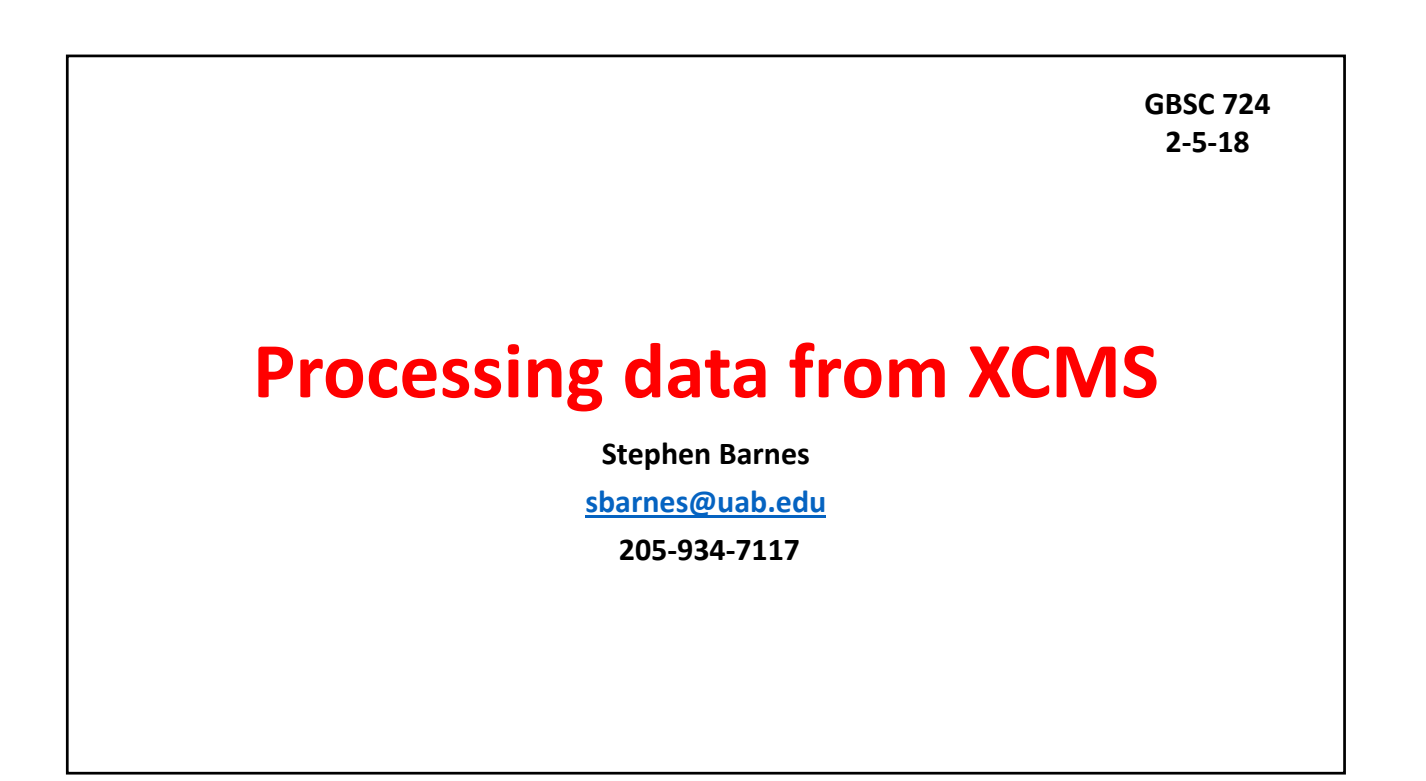

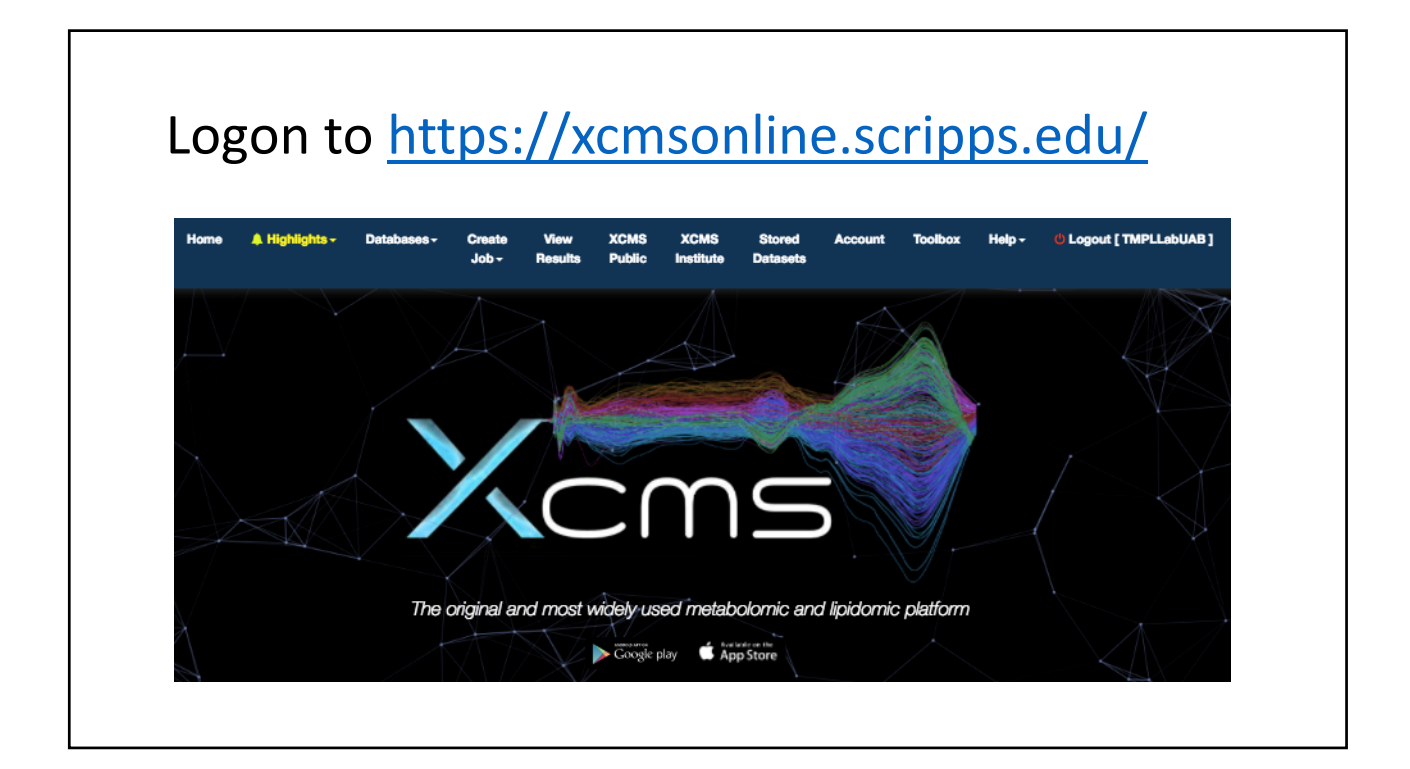

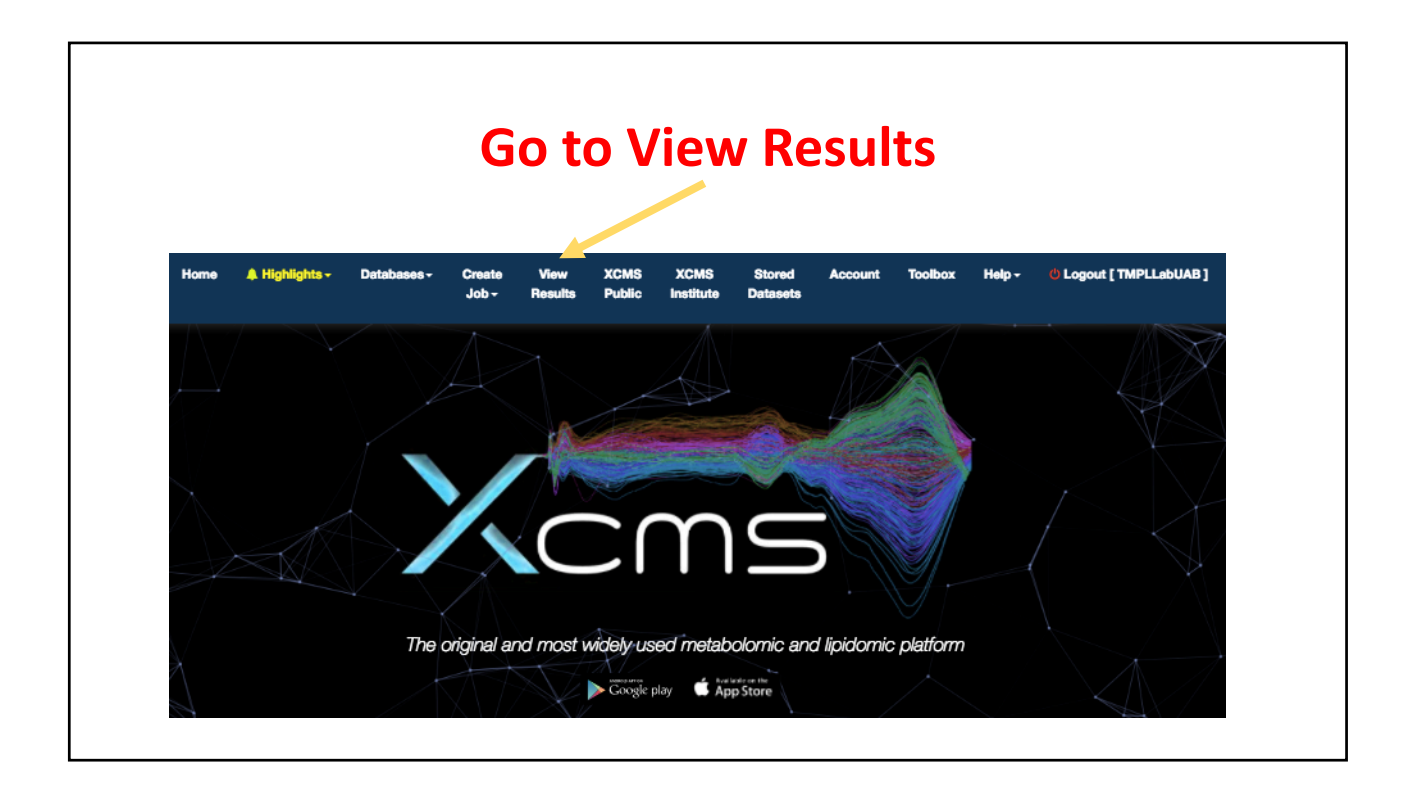

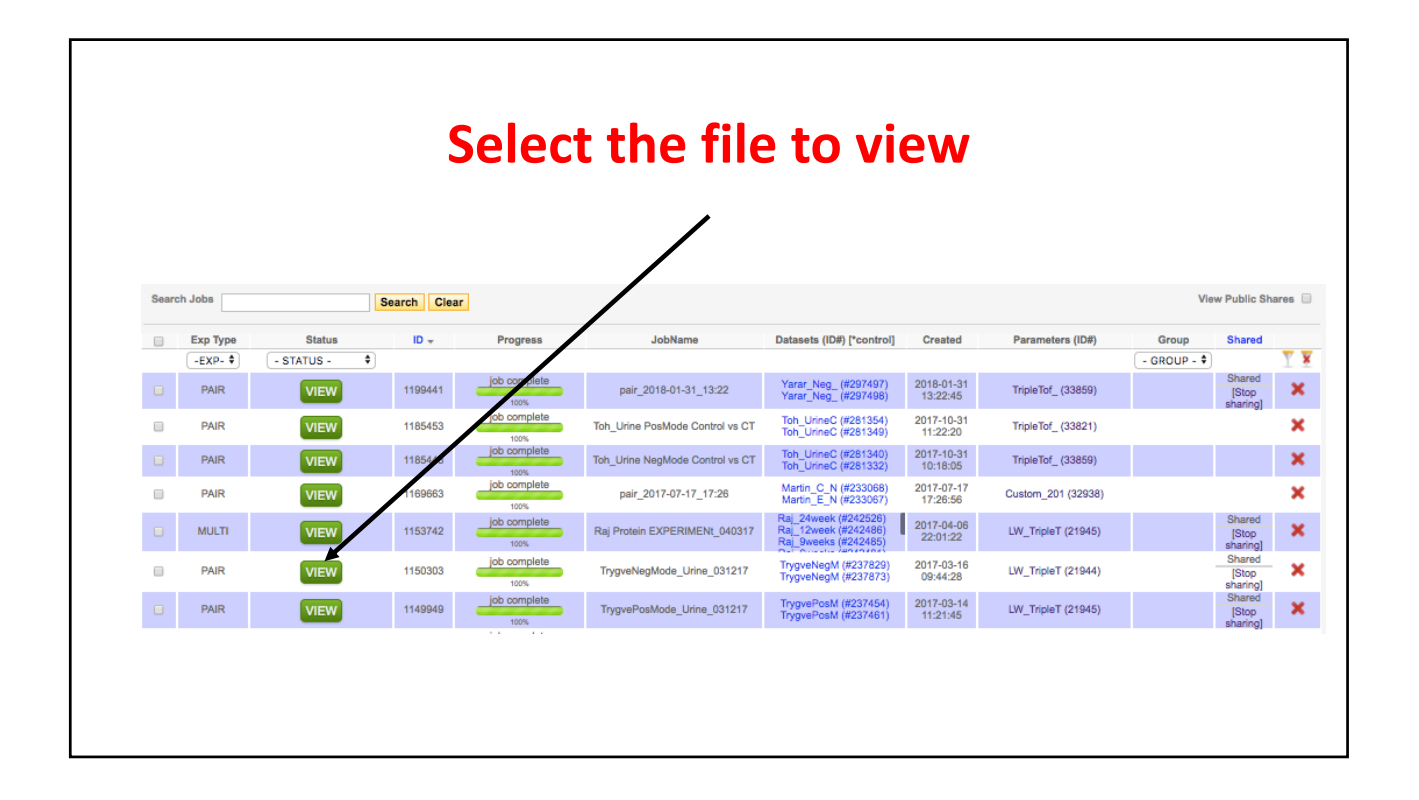

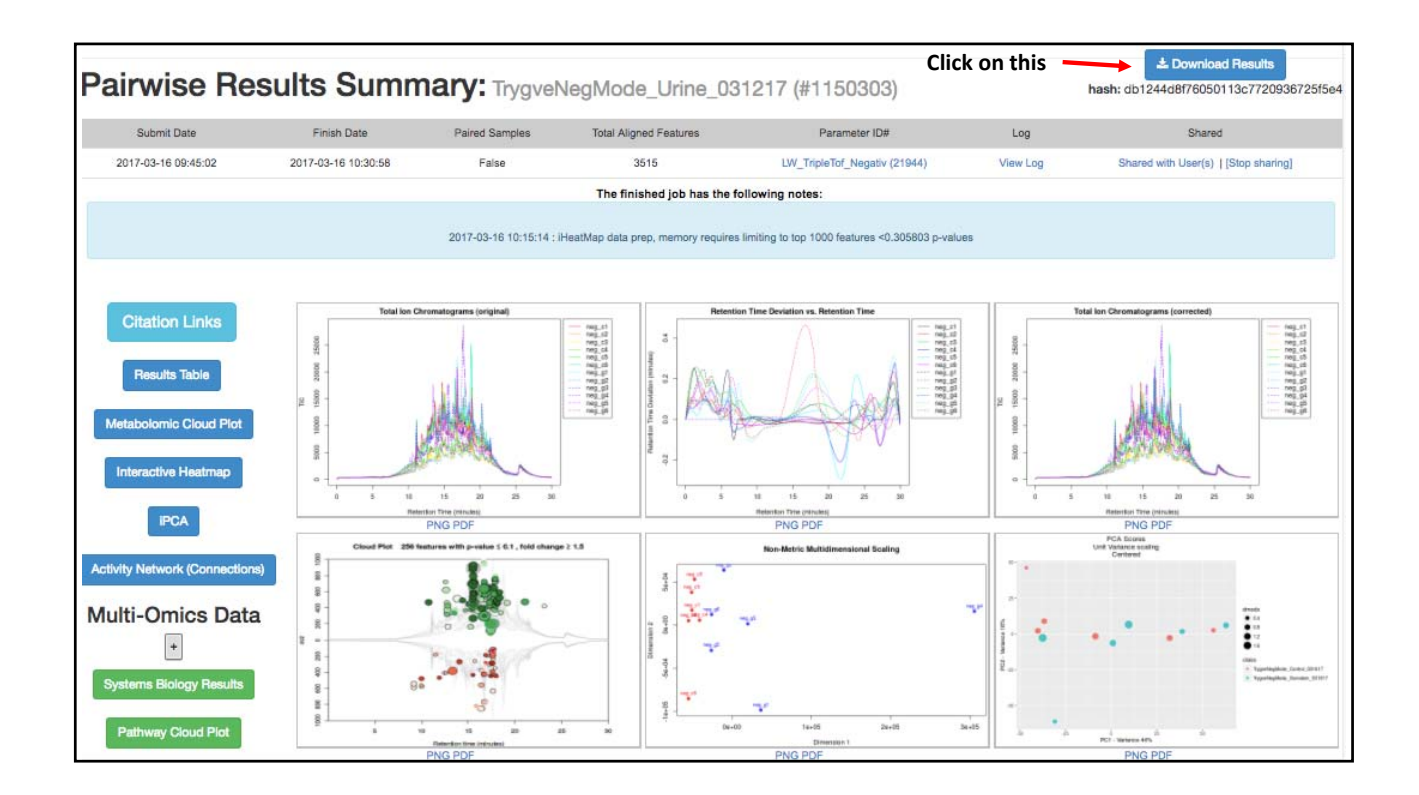

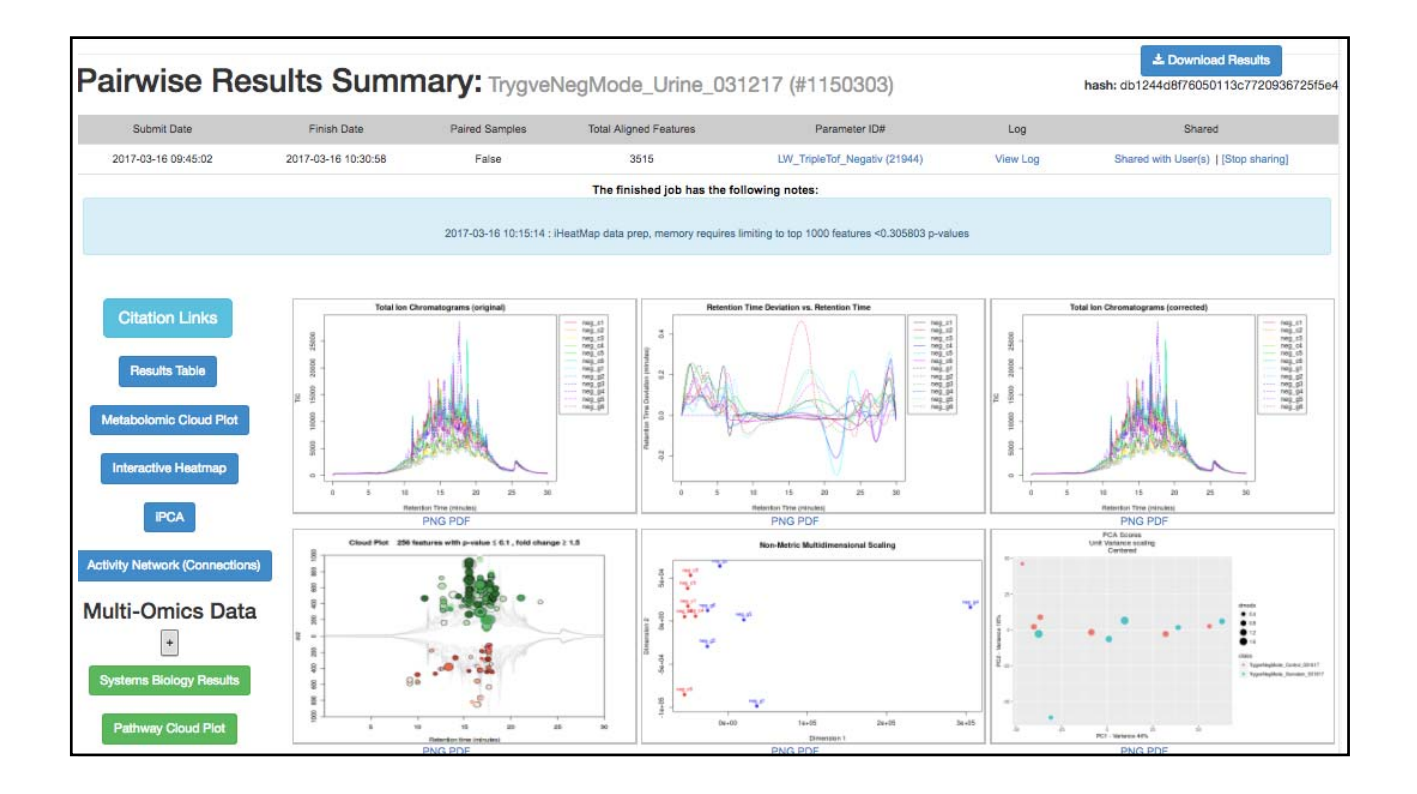

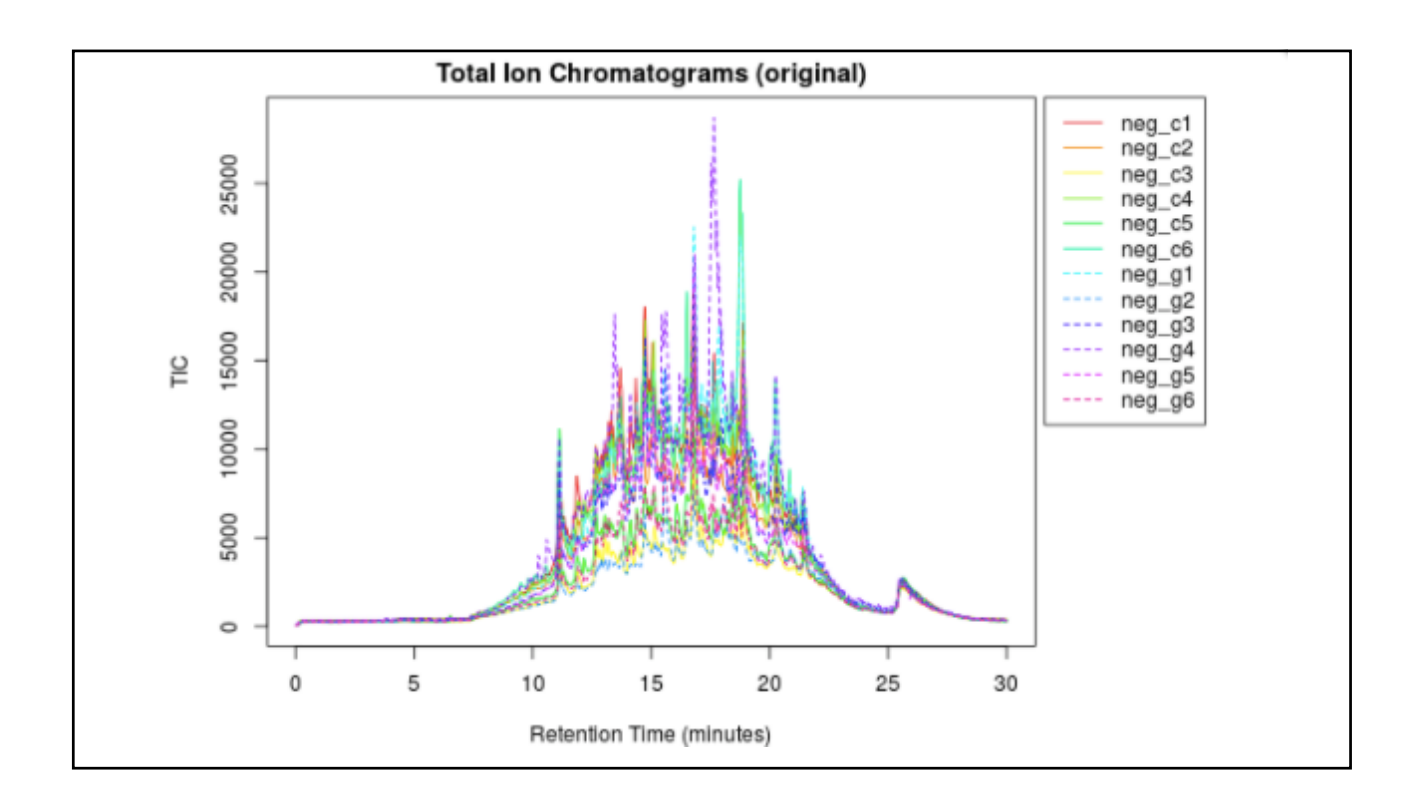

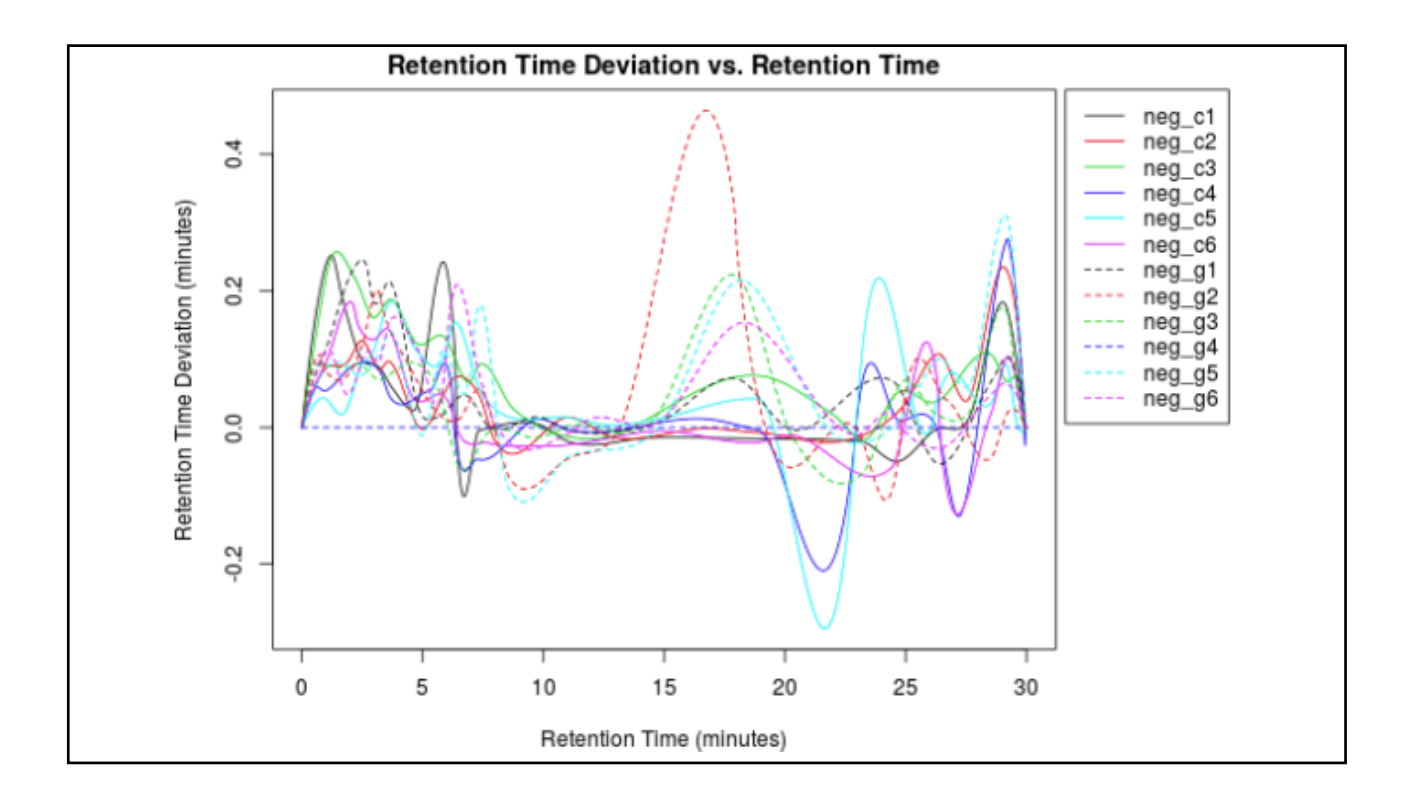

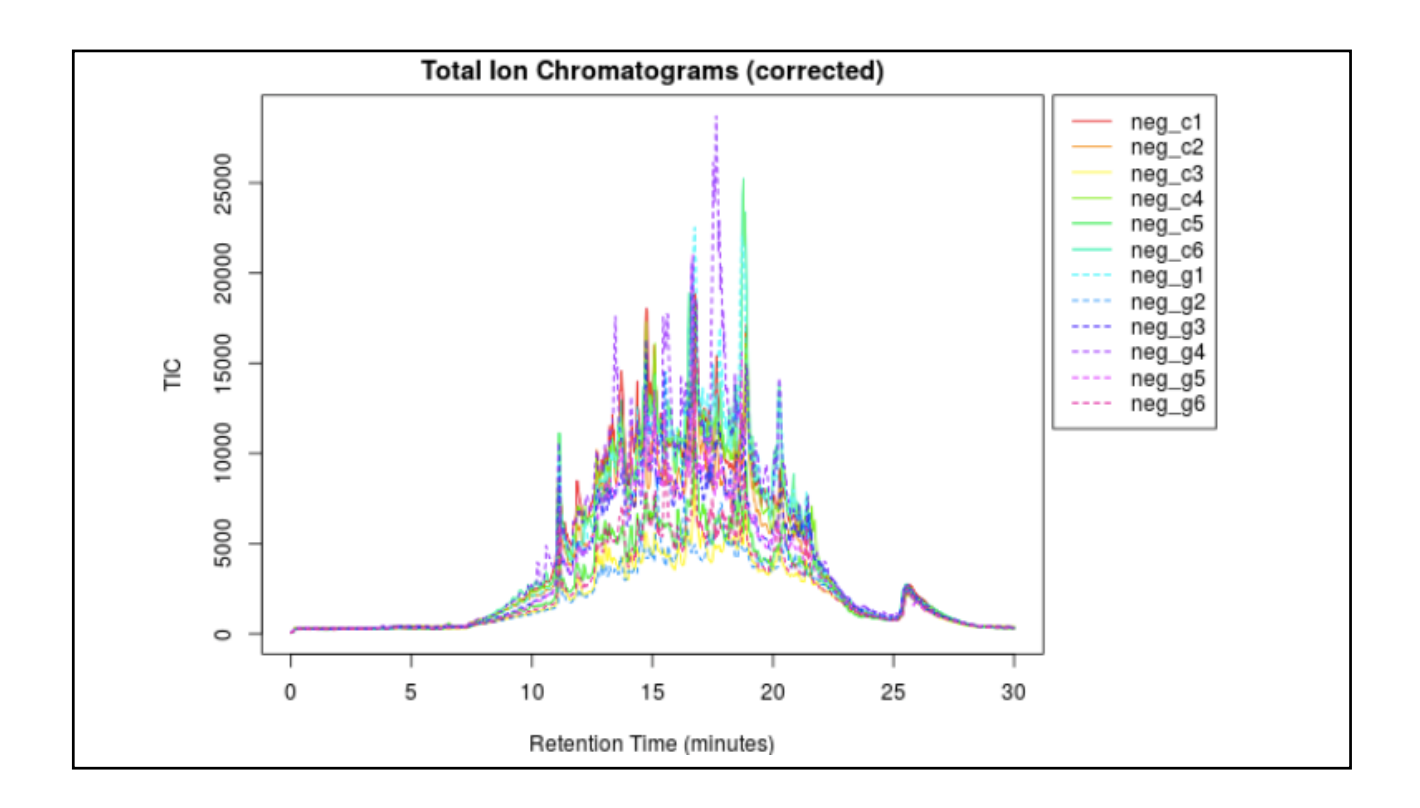

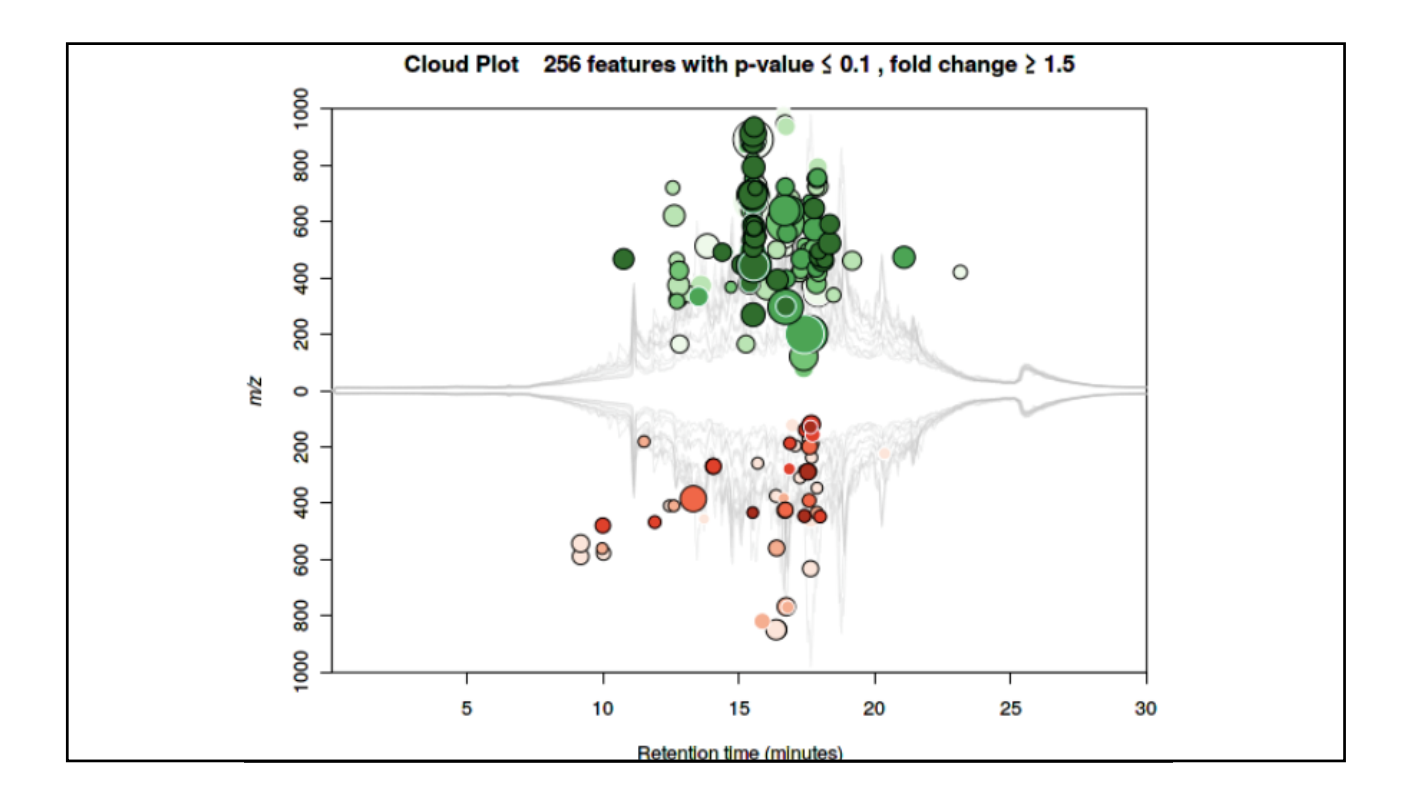

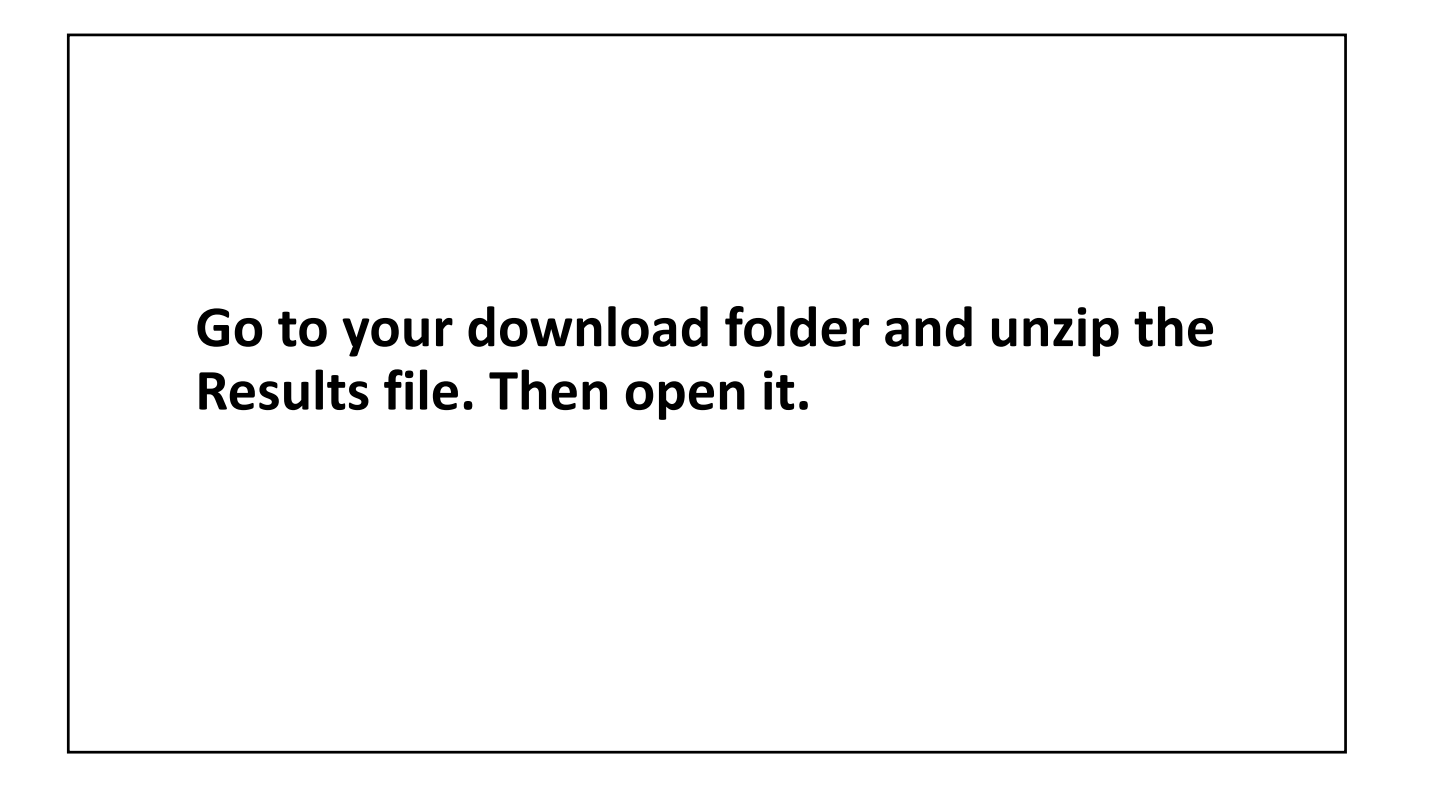

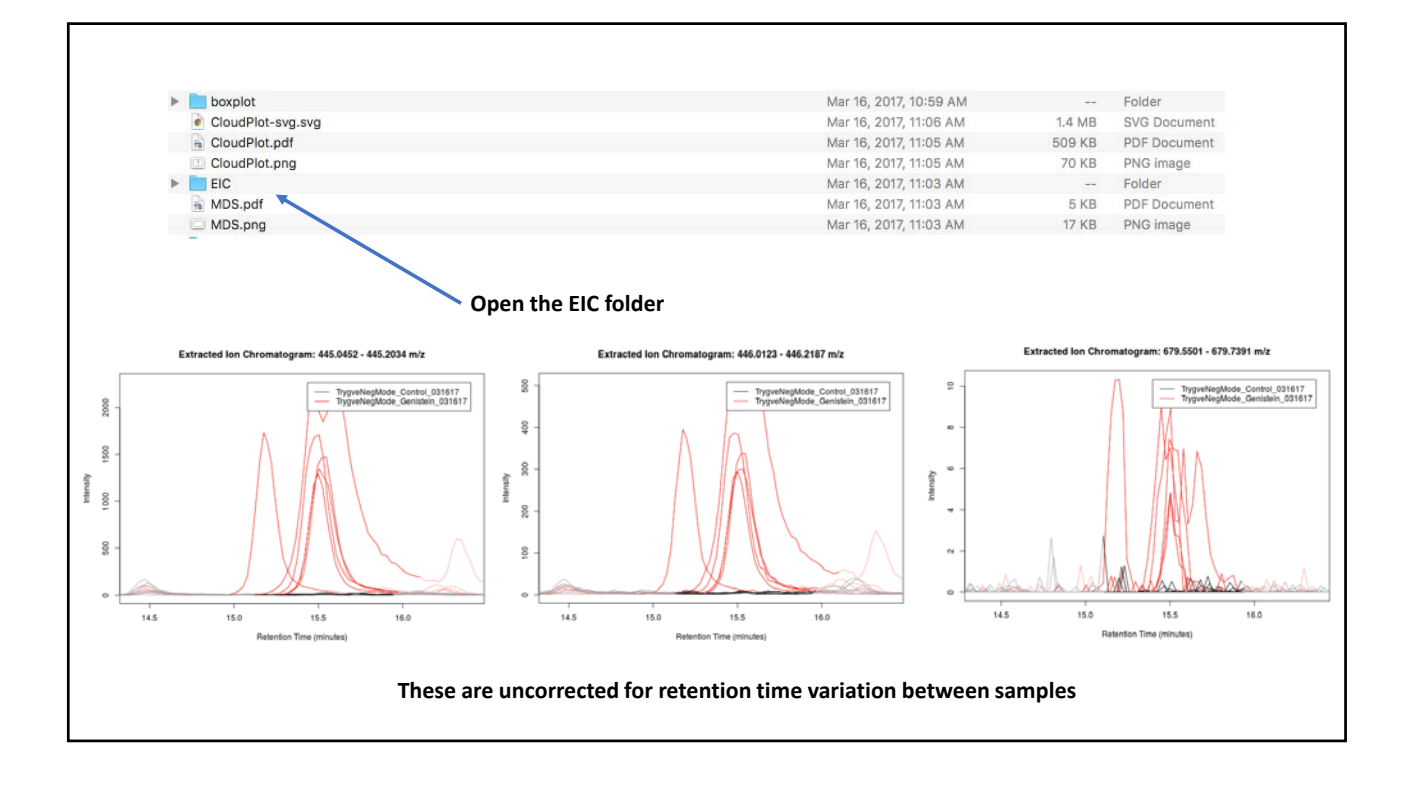

|                                                                                                    | Date Modified                                                              | Size                       | Kind                                      |
|----------------------------------------------------------------------------------------------------|----------------------------------------------------------------------------|----------------------------|-------------------------------------------|
| boxplot                                                                                                    | Mar 16, 2017, 10:59 AM                                                     |                            | Folder                                    |
| CloudPlot-svg.svg                                                                                                    | Mar 16, 2017, 11:06 AM                                                     | 1.4 MB                     | SVG Document                              |
| CloudPlot.pdf                                                                                                    | Mar 16, 2017, 11:05 AM                                                     | 509 KB                     | PDF Document                              |
| CloudPlot.png                                                                                                    | Mar 16, 2017, 11:05 AM                                                     | 70 KB                      | PNG image                                 |
| EIC EIC                                                                                                    | Mar 16, 2017, 11:03 AM                                                     |                            | Folder                                    |
| MDS.pdf                                                                                                    | Mar 16, 2017, 11:03 AM                                                     | 5 KB                       | PDF Document                              |
| MDS.png                                                                                                    | Mar 16, 2017, 11:03 AM                                                     | 17 KB                      | PNG image                                 |
| ms2_spectra                                                                                                    | Mar 16, 2017, 11:18 AM                                                     |                            | Folder                                    |
| mummichog                                                                                                    | Mar 16, 2017, 11:18 AM                                                     |                            | Folder                                    |
| MVstats_ScalingPlot_1150303.pdf                                                                                                    | Mar 16, 2017, 11:03 AM                                                     | 94 KB                      | PDF Document                              |
| PCA-diagnostics.pdf                                                                                                    | Mar 16, 2017, 11:03 AM                                                     | 5 KB                       | PDF Document                              |
| PCA-diagnostics.png                                                                                                    | Mar 16, 2017, 11:03 AM                                                     | 5 KB                       | PNG image                                 |
| PCA-loadings-all.pdf                                                                                                    | Mar 16, 2017, 11:03 AM                                                     | 32 KB                      | PDF Document                              |
| PCA-loadings-all.png                                                                                                    | Mar 16, 2017, 11:03 AM                                                     | 38 KB                      | PNG image                                 |
| PCA.pdf                                                                                                    | Mar 16, 2017, 11:03 AM                                                     | 5 KB                       | PDF Document                              |
| PCA.png                                                                                                    | Mar 16, 2017, 11:03 AM                                                     | 22 KB                      | PNG image                                 |
|                                                                                                    |                                                                            |                            |                                           |
| Open this Excel file                                                                                                    |                                                                            |                            |                                           |
| Open this Excel file                                                                                                    | Mar 16, 2017, 11:03 AM                                                     | 1.5 MB                     | Micros(.xlsx)                             |
| Open this Excel file<br>XCMS-diffreport-MultiClass.xlsx<br>XCMS.annotated.diffreportTrygveNegMode_Co031617.vs.TrygveNegMode_Genistein_031617.tsv                                                                                 | Mar 16, 2017, 11:03 AM<br>Mar 16, 2017, 11:04 AM                           | 1.5 MB<br>1.7 MB           | Micros(.xlsx)<br>Plain Text               |
| Open this Excel file  CXCMS-diffreport-MultiClass.xlsx  XCMS.annotated.diffreportTrygveNegMode_Co031617.vs.TrygveNegMode_Genistein_031617.tsv  XCMS.diffreportTrygveNegMode_Control_031617.vs.TrygveNegMode_Genistein_031617.tsv | Mar 16, 2017, 11:03 AM<br>Mar 16, 2017, 11:04 AM<br>Mar 16, 2017, 11:03 AM | 1.5 MB<br>1.7 MB<br>1.7 MB | Micros(.xlsx)<br>Plain Text<br>Plain Text |

|          |          | 1        |          | 1        |        |        | 1        |          |          | 1        |          |          |
|----------|----------|----------|----------|----------|--------|--------|----------|----------|----------|----------|----------|----------|
|          | 6.14     |          |          | •        |        |        |          |          |          | •        |          |          |
| name     | fold     | log2fold | tstat    | pvalue   | qvalue | updown | mzmed    | mzmin    | mzmax    | rtmed    | rtmin    | rtmax    |
| M576T16  | 2.140863 | 1.098192 | 6.471971 | 0.000187 | 1      | UP     | 576.0311 | 576.0295 | 576.0343 | 15.55267 | 15.50438 | 15.57185 |
| M588T16  | 2.503567 | 1.323985 | 5.924246 | 0.000274 | 1      | UP     | 588.0089 | 588.0058 | 588.0124 | 15.53854 | 15.4518  | 15.55267 |
| M586T16  | 4.399275 | 2.137266 | 7.286641 | 0.000405 | 1      | UP     | 586.0128 | 586.0107 | 586.0144 | 15.52853 | 15.50395 | 15.57185 |
| M936T16  | 3.705296 | 1.889589 | 7.288022 | 0.000524 | 1      | UP     | 936.1249 | 936.1182 | 936.1251 | 15.55267 | 15.52048 | 15.58452 |
| M544T16  | 4.175901 | 2.062087 | 6.676605 | 0.000975 | 1      | UP     | 544.038  | 544.0277 | 544.0401 | 15.58208 | 15.17577 | 15.63362 |
| M565T16  | 2.499698 | 1.321754 | 5.367571 | 0.001252 | 1      | UP     | 565.0197 | 565.0178 | 565.023  | 15.52993 | 15.19867 | 15.54638 |
| M587T16  | 2.684865 | 1.42485  | 5.027966 | 0.001384 | 1      | UP     | 587.0171 | 587.0103 | 587.0213 | 15.52993 | 15.19867 | 16.12952 |
| M400T26  | 1.206201 | -0.27047 | -4.35801 | 0.001426 | 1      | DOWN   | 399.8719 | 399.8648 | 399.8725 | 25.9475  | 25.92167 | 25.9885  |
| M445T17  | 1.717576 | -0.78037 | -4.22913 | 0.001766 | 1      | DOWN   | 445.2424 | 445.2296 | 445.2437 | 17.4055  | 17.33333 | 17.50667 |
| M508T16  | 3.277203 | 1.712465 | 5.257903 | 0.001788 | 1      | UP     | 508.0811 | 508.0762 | 508.0856 | 15.51506 | 15.19867 | 15.5307  |
| M591T16  | 4.838643 | 2.274602 | 5.525247 | 0.002122 | 1      | UP     | 591.0061 | 591.0034 | 591.0077 | 15.50438 | 15.19867 | 15.58045 |
| M591T18  | 3.32535  | 1.733506 | 4.647917 | 0.002695 | 1      | UP     | 591.0354 | 591.0306 | 591.0429 | 18.338   | 18.219   | 18.42767 |
| M513T16_ | 2.55776  | 1.354881 | 4.319248 | 0.002796 | 1      | UP     | 513.0706 | 513.0693 | 513.0715 | 15.54638 | 15.19867 | 15.55518 |
| M718T16  | 1.978588 | 0.984471 | 4.341172 | 0.002799 | 1      | UP     | 718.111  | 718.1045 | 718.1116 | 15.59753 | 15.52993 | 15.69347 |
| M535T16  | 4.812779 | 2.26687  | 5.262474 | 0.002836 | 1      | UP     | 535.0422 | 535.0415 | 535.0425 | 15.52517 | 15.4769  | 15.66007 |
| M575T16  | 5.225725 | 2.385631 | 5.278349 | 0.002963 | 1      | UP     | 575.0318 | 575.0301 | 575.0334 | 15.55745 | 15.52993 | 15.74043 |
| M590T16  | 3.467603 | 1.793939 | 4.749198 | 0.003298 | 1      | UP     | 590.0077 | 590.0032 | 590.0143 | 15.5038  | 15.19867 | 15.54638 |
| M696T16  | 13.97159 | 3.804424 | 4.93442  | 0.00403  | 1      | UP     | 695.5807 | 695.5769 | 695.5827 | 15.50177 | 15.17577 | 15.54638 |
| M546T16_ | 4.050259 | 2.018014 | 4.91106  | 0.004103 | 1      | UP     | 546.0116 | 546.0095 | 546.0118 | 15.55745 | 15.55267 | 15.98707 |
| M467T11  | 3.852899 | 1.945944 | 4.526655 | 0.00416  | 1      | UP     | 467.0841 | 467.0819 | 467.0859 | 10.74827 | 10.6722  | 10.77068 |
| M913T16  | 9.23821  | 3.207613 | 4.951031 | 0.004201 | 1      | UP     | 913.1462 | 913.1407 | 913.1483 | 15.51164 | 15.19867 | 15.58045 |
| M585T16  | 3.085587 | 1.625545 | 4.322821 | 0.004476 | 1      | UP     | 585.0249 | 585.0209 | 585.0259 | 15.52993 | 15.52573 | 15.54638 |

#### Insert a new column

# Create a new value - negative log p and copy this to the rest of the file

| name     | fold     | log2fold | `-log P   | tstat    | pvalue   | qvalue | updown | mzmed    | mzmin    | mzmax    | rtmed    | rtmin    | rtmax    |
|----------|----------|----------|-----------|----------|----------|--------|--------|----------|----------|----------|----------|----------|----------|
| M576T16  | 2.140863 | 1.098192 | =-log(f2) | 6.471971 | 0.000187 | 1      | UP     | 576.0311 | 576.0295 | 576.0343 | 15.55267 | 15.50438 | 15.57185 |
| M588T16  | 2.503567 | 1.323985 |           | 5.924246 | 0.000274 | 1      | UP     | 588.0089 | 588.0058 | 588.0124 | 15.53854 | 15.4518  | 15.55267 |
| M586T16  | 4.399275 | 2.137266 |           | 7.286641 | 0.000405 | 1      | UP     | 586.0128 | 586.0107 | 586.0144 | 15.52853 | 15.50395 | 15.57185 |
| M936T16  | 3.705296 | 1.889589 |           | 7.288022 | 0.000524 | 1      | UP     | 936.1249 | 936.1182 | 936.1251 | 15.55267 | 15.52048 | 15.58452 |
| M544T16  | 4.175901 | 2.062087 |           | 6.676605 | 0.000975 | 1      | UP     | 544.038  | 544.0277 | 544.0401 | 15.58208 | 15.17577 | 15.63362 |
| M565T16  | 2.499698 | 1.321754 |           | 5.367571 | 0.001252 | 1      | UP     | 565.0197 | 565.0178 | 565.023  | 15.52993 | 15.19867 | 15.54638 |
| M587T16  | 2.684865 | 1.42485  |           | 5.027966 | 0.001384 | 1      | UP     | 587.0171 | 587.0103 | 587.0213 | 15.52993 | 15.19867 | 16.12952 |
| M400T26  | 1.206201 | -0.27047 |           | -4.35801 | 0.001426 | 1      | DOWN   | 399.8719 | 399.8648 | 399.8725 | 25.9475  | 25.92167 | 25.9885  |
| M445T17  | 1.717576 | -0.78037 |           | -4.22913 | 0.001766 | 1      | DOWN   | 445.2424 | 445.2296 | 445.2437 | 17.4055  | 17.33333 | 17.50667 |
| M508T16  | 3.277203 | 1.712465 |           | 5.257903 | 0.001788 | 1      | UP     | 508.0811 | 508.0762 | 508.0856 | 15.51506 | 15.19867 | 15.5307  |
| M591T16  | 4.838643 | 2.274602 |           | 5.525247 | 0.002122 | 1      | UP     | 591.0061 | 591.0034 | 591.0077 | 15.50438 | 15.19867 | 15.58045 |
| M591T18  | 3.32535  | 1.733506 |           | 4.647917 | 0.002695 | 1      | UP     | 591.0354 | 591.0306 | 591.0429 | 18.338   | 18.219   | 18.42767 |
| M513T16_ | 2.55776  | 1.354881 |           | 4.319248 | 0.002796 | 1      | UP     | 513.0706 | 513.0693 | 513.0715 | 15.54638 | 15.19867 | 15.55518 |
| M718T16  | 1.978588 | 0.984471 |           | 4.341172 | 0.002799 | 1      | UP     | 718.111  | 718.1045 | 718.1116 | 15.59753 | 15.52993 | 15.69347 |
| M535T16  | 4.812779 | 2.26687  |           | 5.262474 | 0.002836 | 1      | UP     | 535.0422 | 535.0415 | 535.0425 | 15.52517 | 15.4769  | 15.66007 |
| M575T16  | 5.225725 | 2.385631 |           | 5.278349 | 0.002963 | 1      | UP     | 575.0318 | 575.0301 | 575.0334 | 15.55745 | 15.52993 | 15.74043 |
| M590T16  | 3.467603 | 1.793939 |           | 4.749198 | 0.003298 | 1      | UP     | 590.0077 | 590.0032 | 590.0143 | 15.5038  | 15.19867 | 15.54638 |
| M696T16  | 13.97159 | 3.804424 |           | 4.93442  | 0.00403  | 1      | UP     | 695.5807 | 695.5769 | 695.5827 | 15.50177 | 15.17577 | 15.54638 |

| Α        | В        | С        | D        | E        | F        | G      | н      | 1        | 1        | к        | L        | м        | N        |
|----------|----------|----------|----------|----------|----------|--------|--------|----------|----------|----------|----------|----------|----------|
| name     | fold     | log2fold | `-log P  | tstat    | pvalue   | qvalue | updown | mzmed    | mzmin    | mzmax    | rtmed    | rtmin    | rtmax    |
| M576T16  | 2.140863 | 1.098192 | 3.72813  | 6.471971 | 0.000187 | 1      | UP     | 576.0311 | 576.0295 | 576.0343 | 15.55267 | 15.50438 | 15.57185 |
| M588T16  | 2.503567 | 1 🕋 85   | 3.56171  | 5.924246 | 0.000274 | 1      | UP     | 588.0089 | 588.0058 | 588.0124 | 15.53854 | 15.4518  | 15.55267 |
| M586T16  | 4.399275 | 2.137266 | 3.392011 | 7.286641 | 0.000405 | 1      | UP     | 586.0128 | 586.0107 | 586.0144 | 15.52853 | 15.50395 | 15.57185 |
| M936T16  | 3.705296 | 1.889589 | 3.280374 | 7.288022 | 0.000524 | 1      | UP     | 936.1249 | 936.1182 | 936.1251 | 15.55267 | 15.52048 | 15.58452 |
| M544T16  | 4.175901 | 2.062087 | 3.010867 | 6.676605 | 0.000975 | 1      | UP     | 544.038  | 544.0277 | 544.0401 | 15.58208 | 15.17577 | 15.63362 |
| M565T16  | 2.499698 | 1.321754 | 2.902373 | 5.367571 | 0.001252 | 1      | UP     | 565.0197 | 565.0178 | 565.023  | 15.52993 | 15.19867 | 15.54638 |
| M587T16  | 2.684865 | 1.42485  | 2.858756 | 5.027966 | 0.001384 | 1      | UP     | 587.0171 | 587.0103 | 587.0213 | 15.52993 | 15.19867 | 16.12952 |
| M400T26  | 1.206201 | -0.27047 | 2.845799 | -4.35801 | 0.001426 | 1      | DOWN   | 399.8719 | 399.8648 | 399.8725 | 25.9475  | 25.92167 | 25.9885  |
| M445T17  | 1.717576 | -0.78037 | 2.752906 | -4.22913 | 0.001766 | 1      | DOWN   | 445.2424 | 445.2296 | 445.2437 | 17.4055  | 17.33333 | 17.50667 |
| M508T16  | 3.277203 | 1.712465 | 2.747717 | 5.257903 | 0.001788 | 1      | UP     | 508.0811 | 508.0762 | 508.0856 | 15.51506 | 15.19867 | 15.5307  |
| M591T16  | 4.838643 | 2.274602 | 2.673233 | 5.525247 | 0.002122 | 1      | UP     | 591.0061 | 591.0034 | 591.0077 | 15.50438 | 15.19867 | 15.58045 |
| M591T18  | 3.32535  | 1.733506 | 2.569403 | 4.647917 | 0.002695 | 1      | UP     | 591.0354 | 591.0306 | 591.0429 | 18.338   | 18.219   | 18.42767 |
| M513T16_ | 2.55776  | 1.354881 | 2.553523 | 4.319248 | 0.002796 | 1      | UP     | 513.0706 | 513.0693 | 513.0715 | 15.54638 | 15.19867 | 15.55518 |
| M718T16  | 1.978588 | 0.984471 | 2.553014 | 4.341172 | 0.002799 | 1      | UP     | 718.111  | 718.1045 | 718.1116 | 15.59753 | 15.52993 | 15.69347 |
| M535T16  | 4.812779 | 2.26687  | 2.547325 | 5.262474 | 0.002836 | 1      | UP     | 535.0422 | 535.0415 | 535.0425 | 15.52517 | 15.4769  | 15.66007 |
| M575T16  | 5.225725 | 2.385631 | 2.528257 | 5.278349 | 0.002963 | 1      | UP     | 575.0318 | 575.0301 | 575.0334 | 15.55745 | 15.52993 | 15.74043 |
| M590T16  | 3.467603 | 1.793939 | 2.48179  | 4.749198 | 0.003298 | 1      | UP     | 590.0077 | 590.0032 | 590.0143 | 15.5038  | 15.19867 | 15.54638 |
| M696T16  | 13.97159 | 3.804424 | 2.394695 | 4.93442  | 0.00403  | 1      | UP     | 695.5807 | 695.5769 | 695.5827 | 15.50177 | 15.17577 | 15.54638 |
| M546T16_ | 4.050259 | 2.018014 | 2.38694  | 4.91106  | 0.004103 | 1      | UP     | 546.0116 | 546.0095 | 546.0118 | 15.55745 | 15.55267 | 15.98707 |
| M467T11  | 3.852899 | 1.945944 | 2.380881 | 4.526655 | 0.00416  | 1      | UP     | 467.0841 | 467.0819 | 467.0859 | 10.74827 | 10.6722  | 10.77068 |
| M913T16_ | 9.23821  | 3.207613 | 2.376639 | 4.951031 | 0.004201 | 1      | UP     | 913.1462 | 913.1407 | 913.1483 | 15.51164 | 15.19867 | 15.58045 |
| M585T16  | 3.085587 | 1.625545 | 2.349125 | 4.322821 | 0.004476 | 1      | UP     | 585.0249 | 585.0209 | 585.0259 | 15.52993 | 15.52573 | 15.54638 |
| M592T16  | 2.466057 | 1.302206 | 2.288373 | 4.206206 | 0.005148 | 1      | UP     | 592.014  | 592.0085 | 592.016  | 15.57845 | 15.50438 | 15.59753 |
| M708T16  | 2.894059 | 1.533094 | 2.238925 | 4.110799 | 0.005769 | 1      | UP     | 708.1911 | 708.1893 | 708.1943 | 15.54638 | 15.22163 | 15.68688 |

#### Select the log<sub>2</sub>fold and –logP columns

| fold     | log2fold                                                                                                    | '-log P                                                                                                    | tstat                                                                                                    | pvalue                                                                                                    | qvalue                                                                                                    | updown                                                                                                    | mzmed                                                                                                    | mzmin                                                                                                    | mzmax                                                                                                    | rtmed                                                                                                    | rtmin                                                                                                    | rtmax                                                                                                    |
|----------|----------------------------------------------------------------------------------------------------|----------------------------------------------------------------------------------------------------|----------------------------------------------------------------------------------------------------|----------------------------------------------------------------------------------------------------|----------------------------------------------------------------------------------------------------|----------------------------------------------------------------------------------------------------|----------------------------------------------------------------------------------------------------|----------------------------------------------------------------------------------------------------|----------------------------------------------------------------------------------------------------|----------------------------------------------------------------------------------------------------|----------------------------------------------------------------------------------------------------|----------------------------------------------------------------------------------------------------|
| 2.140863 | 1.098192                                                                                                    | 3.72813                                                                                                    | 6.471971                                                                                                    | 0.000187                                                                                                    | 1                                                                                                    | UP                                                                                                    | 576.0311                                                                                                    | 576.0295                                                                                                    | 576.0343                                                                                                    | 15.55267                                                                                                    | 15.50438                                                                                                    | 15.57185                                                                                                    |
| 2.503567 | 1.323985                                                                                                    | 3.56171                                                                                                    | 5.924246                                                                                                    | 0.000274                                                                                                    | 1                                                                                                    | UP                                                                                                    | 588.0089                                                                                                    | 588.0058                                                                                                    | 588.0124                                                                                                    | 15.53854                                                                                                    | 15.4518                                                                                                    | 15.55267                                                                                                    |
| 4.399275 | 2.137266                                                                                                    | 3.392011                                                                                                    | 7.286641                                                                                                    | 0.000405                                                                                                    | 1                                                                                                    | UP                                                                                                    | 586.0128                                                                                                    | 586.0107                                                                                                    | 586.0144                                                                                                    | 15.52853                                                                                                    | 15.50395                                                                                                    | 15.57185                                                                                                    |
| 3.705296 | 1.889589                                                                                                    | 3.280374                                                                                                    | 7.288022                                                                                                    | 0.000524                                                                                                    | 1                                                                                                    | UP                                                                                                    | 936.1249                                                                                                    | 936.1182                                                                                                    | 936.1251                                                                                                    | 15.55267                                                                                                    | 15.52048                                                                                                    | 15.58452                                                                                                    |
| 4.175901 | 2.062087                                                                                                    | 3.010867                                                                                                    | 6.676605                                                                                                    | 0.000975                                                                                                    | 1                                                                                                    | UP                                                                                                    | 544.038                                                                                                    | 544.0277                                                                                                    | 544.0401                                                                                                    | 15.58208                                                                                                    | 15.17577                                                                                                    | 15.63362                                                                                                    |
| 2.499698 | 1.321754                                                                                                    | 2.902373                                                                                                    | 5.367571                                                                                                    | 0.001252                                                                                                    | 1                                                                                                    | UP                                                                                                    | 565.0197                                                                                                    | 565.0178                                                                                                    | 565.023                                                                                                    | 15.52993                                                                                                    | 15.19867                                                                                                    | 15.54638                                                                                                    |
| 2.684865 | 1.42485                                                                                                    | 2.858756                                                                                                    | 5.027966                                                                                                    | 0.001384                                                                                                    | 1                                                                                                    | UP                                                                                                    | 587.0171                                                                                                    | 587.0103                                                                                                    | 587.0213                                                                                                    | 15.52993                                                                                                    | 15.19867                                                                                                    | 16.12952                                                                                                    |
| 1.206201 | -0.27047                                                                                                    | 2.845799                                                                                                    | -4.35801                                                                                                    | 0.001426                                                                                                    | 1                                                                                                    | DOWN                                                                                                    | 399.8719                                                                                                    | 399.8648                                                                                                    | 399.8725                                                                                                    | 25.9475                                                                                                    | 25.92167                                                                                                    | 25.9885                                                                                                    |
| 1.717576 | -0.78037                                                                                                    | 2.752906                                                                                                    | -4.22913                                                                                                    | 0.001766                                                                                                    | 1                                                                                                    | DOWN                                                                                                    | 445.2424                                                                                                    | 445.2296                                                                                                    | 445.2437                                                                                                    | 17.4055                                                                                                    | 17.33333                                                                                                    | 17.50667                                                                                                    |
| 3.277203 | 1.712465                                                                                                    | 2.747717                                                                                                    | 5.257903                                                                                                    | 0.001788                                                                                                    | 1                                                                                                    | UP                                                                                                    | 508.0811                                                                                                    | 508.0762                                                                                                    | 508.0856                                                                                                    | 15.51506                                                                                                    | 15.19867                                                                                                    | 15.5307                                                                                                    |
| 4.838643 | 2.274602                                                                                                    | 2.673233                                                                                                    | 5.525247                                                                                                    | 0.002122                                                                                                    | 1                                                                                                    | UP                                                                                                    | 591.0061                                                                                                    | 591.0034                                                                                                    | 591.0077                                                                                                    | 15.50438                                                                                                    | 15.19867                                                                                                    | 15.58045                                                                                                    |
| 3.32535  | 1.733506                                                                                                    | 2.569403                                                                                                    | 4.647917                                                                                                    | 0.002695                                                                                                    | 1                                                                                                    | UP                                                                                                    | 591.0354                                                                                                    | 591.0306                                                                                                    | 591.0429                                                                                                    | 18.338                                                                                                    | 18.219                                                                                                    | 18.42767                                                                                                    |
| 2.55776  | 1.354881                                                                                                    | 2.553523                                                                                                    | 4.319248                                                                                                    | 0.002796                                                                                                    | 1                                                                                                    | UP                                                                                                    | 513.0706                                                                                                    | 513.0693                                                                                                    | 513.0715                                                                                                    | 15.54638                                                                                                    | 15.19867                                                                                                    | 15.55518                                                                                                    |
| 1.978588 | 0.984471                                                                                                    | 2.553014                                                                                                    | 4.341172                                                                                                    | 0.002799                                                                                                    | 1                                                                                                    | UP                                                                                                    | 718.111                                                                                                    | 718.1045                                                                                                    | 718.1116                                                                                                    | 15.59753                                                                                                    | 15.52993                                                                                                    | 15.69347                                                                                                    |
| 4.812779 | 2.26687                                                                                                    | 2.547325                                                                                                    | 5.262474                                                                                                    | 0.002836                                                                                                    | 1                                                                                                    | UP                                                                                                    | 535.0422                                                                                                    | 535.0415                                                                                                    | 535.0425                                                                                                    | 15.52517                                                                                                    | 15.4769                                                                                                    | 15.66007                                                                                                    |
| 5.225725 | 2.385631                                                                                                    | 2.528257                                                                                                    | 5.278349                                                                                                    | 0.002963                                                                                                    | 1                                                                                                    | UP                                                                                                    | 575.0318                                                                                                    | 575.0301                                                                                                    | 575.0334                                                                                                    | 15.55745                                                                                                    | 15.52993                                                                                                    | 15.74043                                                                                                    |
| 3.467603 | 1.793939                                                                                                    | 2.48179                                                                                                    | 4.749198                                                                                                    | 0.003298                                                                                                    | 1                                                                                                    | UP                                                                                                    | 590.0077                                                                                                    | 590.0032                                                                                                    | 590.0143                                                                                                    | 15.5038                                                                                                    | 15.19867                                                                                                    | 15.54638                                                                                                    |
| 13.97159 | 3.804424                                                                                                    | 2.394695                                                                                                    | 4.93442                                                                                                    | 0.00403                                                                                                    | 1                                                                                                    | UP                                                                                                    | 695.5807                                                                                                    | 695.5769                                                                                                    | 695.5827                                                                                                    | 15.50177                                                                                                    | 15.17577                                                                                                    | 15.54638                                                                                                    |
|          | fold<br>2.140863<br>2.503567<br>4.399275<br>3.705296<br>4.75901<br>2.499698<br>2.684865<br>1.206201<br>1.717576<br>3.277203<br>4.838643<br>3.32355<br>2.55758<br>4.812779<br>5.225725<br>3.46703<br>13.97159 | fold         log2fold           2.104063         1.098192           2.503567         1.323985           4.399275         2.137266           3.705296         1.889589           4.17501         2.062087           2.499698         1.321754           2.684865         1.42485           1.20201         -0.7047           1.717576         -0.78037           3.277203         1.712455           4.838643         2.274602           3.25755         1.33506           2.59756         1.335481           1.978588         0.984471           4.812779         2.26687           3.457525         2.385631           3.467634         1.793988 | fold         jog2fold         log8 pol           2.1408         1.09810         3.72813           3.03305         1.32395         3.5011           3.93275         2.137266         3.92011           3.90275         2.137266         3.20011           3.70526         1.88958         3.20374           4.17590         2.02073         3.02027           2.49686         1.321754         2.85876           1.20201         1.021747         2.845879           1.717575         -0.70277         2.845803           3.277203         1.712465         2.647017           4.338643         2.274602         2.650813           3.277203         1.712465         2.650813           3.277203         1.73584         2.55014           4.33845         0.894471         2.55014           4.81279         2.365681         2.528725           3.49725         2.385632         2.528727           3.49725         3.89424         2.89468 | fold         log2fold         log p         retat           2.10805         1.08208         3.72818         6.471971           2.03326         3.32818         3.56171         5.24264           3.39275         2.137266         3.392011         7.286481           3.70526         3.82807         3.28024         7.286482           3.479508         1.21745         2.02027         5.36771           2.684865         1.32174         2.845769         6.32921           1.717576         0.77807         2.845769         4.328101           1.717576         0.77807         2.845769         5.25747           3.27703         1.712455         2.74717         5.55741           3.27753         1.35881         2.56943         4.647917           3.27574         1.35881         2.56943         4.647917           3.27575         1.35881         2.56943         4.31724           3.483864         2.37462         2.56943         4.31924           3.97578         0.984471         2.55041         4.31924           3.97585         2.364281         2.52843         5.27849           3.94758         2.54949         3.549149         3.54914 <tr< td=""><td>fold         log21ol         log8 P         tot         polue           2.14083         1.098192         3.72813         6.471971         0.00187           2.503567         1.523985         3.5211         5.24246         0.00024           3.39205         2.132756         3.32011         7.286441         0.00045           3.70526         1.89589         3.20047         7.286242         0.00024           4.79501         2.062087         3.00067         6.76606         0.00152           2.496968         1.212754         2.020273         5.67571         0.01252           2.68486         1.212754         2.84576         4.25903         0.01252           3.77520         1.712465         2.47717         5.25703         0.01262           3.27720         1.712465         2.56403         4.67917         0.02695           3.27535         1.73350         2.56403         4.61917         0.02793           3.25754         1.73458         2.56403         4.61917         0.02793           3.97159         2.386471         2.55424         4.02796         6.02795           3.97159         2.386471         2.52647         3.02796         6.02795         6.26247</td><td>fold         log2fold         log P         tst         pvalue         pvalue           2.14084         1.09819         3.72813         6.471971         0.00187         1           2.503567         1.323985         3.56171         5.92464         0.000475         1           3.99275         2.137266         3.92011         7.28642         0.000455         1           3.70526         1.889589         3.20374         7.28022         0.00052         1           4.17901         2.062078         3.010867         6.676605         0.001425         1           4.479501         1.21754         2.858756         5.027966         0.011252         1           1.266485         1.321754         2.858756         5.027960         0.001426         1           1.717576         -0.72047         2.84579         4.35801         0.00146         1           1.717570         1.712465         2.674713         5.52574         0.00148         1           3.277203         1.712465         2.553023         4.647917         0.00269         1           1.978586         0.984471         2.553023         4.34172         0.002763         1           1.978586         0.984471<td>fold         log2fol         log P         tst         prolue         quotes         quotes           1.09802         3.07213         6.471971         0.00177         0.1         U           2.03056         1.032398         3.07213         5.24746         0.00047         0.1         U           3.032398         3.32015         5.24246         0.00045         0.1         U           3.03256         1.323786         3.28024         7.286242         0.00045         0.1         U           3.05267         1.88589         3.28024         7.286242         0.00045         0.1         U           4.17590         1.821754         2.02375         5.67571         0.00125         0.1         U           2.496868         1.42485         2.83576         5.02796         0.01146         0.1         U           1.01257         0.02707         2.84579         4.35501         0.0146         0.1         U           1.017576         0.70747         2.57573         0.01216         0.1         U           3.277203         1.712456         2.74707         5.52547         0.02125         0.1         U           3.378358         1.735366         2.447917</td><td>fold         log2fold         log P         tste         pralue         qualue         updown         mzmed           2.14083         1.09819         3.72813         6.471971         0.00187         1         U         5.670311           2.503567         1.323985         3.56171         5.24246         0.00027         1         U         5.86083           3.39257         2.137266         3.32011         7.28642         0.00027         1         U         5.86083           3.39257         2.137266         3.32034         7.28602         0.00027         1         U         5.86124           4.17590         2.06288         3.28034         7.28602         0.00025         1         U         5.86124           4.17590         2.06288         3.28034         7.28626         0.00025         1         U         5.86124           4.47590         1.20757         2.00233         5.67571         0.00126         1         U         5.87111           1.20501         0.27047         2.84579         4.35201         0.00126         1         U         S.87111           1.20502         1.712465         2.67471         5.52547         0.00126         1         U</td><td>fold         log2fol         log P         tat         pvalue         qualue         updown         mzmd         mzmin           2.100803         1.09819         3.72813         6.471971         0.00017         1         UP         570.011         570.0253           3.030803         3.23988         3.67101         5.92426         0.00024         1         UP         580.008         580.008           3.93927         2.137266         3.39201         7.28642         0.00045         1         UP         580.012         560.017           3.70526         1.88588         3.28034         7.28642         0.00045         1         UP         561.018         544.027           4.75920         3.01687         6.67660         0.00145         1         UP         561.018         544.027           2.496868         1.42485         2.88576         5.02766         0.0146         1         UP         561.018         540.027           3.101547         2.895875         5.02757         0.0116         1         UP         587.011         587.013           3.17157         0.72477         5.25247         0.02126         1         UP         591.0061         591.036</td><td>fold         log21ol         log P         tstn         pvalue         quadue         updown         mzmed         mzmed         mzmat           2.14083         1.09819         3.72813         6.471971         0.00107         0.1         U         576.013         576.025         576.0343           2.503567         1.523985         3.32011         5.24246         0.00024         1         U         586.008         586.014           3.93927         2.137266         3.32011         7.286421         0.00045         1         U         586.012         586.014         586.014           3.99275         1.83585         3.28047         7.286242         0.00052         1         U         565.017         555.017         556.012           2.698465         1.42485         2.89275         3.57571         0.00126         1         U         587.013         587.013         587.013         587.013         587.013         587.013         587.013         587.013         587.013         587.013         587.013         587.013         587.013         587.013         587.013         587.013         587.013         587.013         587.013         587.013         587.013         587.013         587.013         587.013</td><td>foldlog2follog2 forlog2lotpralueqvaluequadownmzmommzminmzmanmzman<td>foldlog2follog2foll</td></td></td></tr<> | fold         log21ol         log8 P         tot         polue           2.14083         1.098192         3.72813         6.471971         0.00187           2.503567         1.523985         3.5211         5.24246         0.00024           3.39205         2.132756         3.32011         7.286441         0.00045           3.70526         1.89589         3.20047         7.286242         0.00024           4.79501         2.062087         3.00067         6.76606         0.00152           2.496968         1.212754         2.020273         5.67571         0.01252           2.68486         1.212754         2.84576         4.25903         0.01252           3.77520         1.712465         2.47717         5.25703         0.01262           3.27720         1.712465         2.56403         4.67917         0.02695           3.27535         1.73350         2.56403         4.61917         0.02793           3.25754         1.73458         2.56403         4.61917         0.02793           3.97159         2.386471         2.55424         4.02796         6.02795           3.97159         2.386471         2.52647         3.02796         6.02795         6.26247 | fold         log2fold         log P         tst         pvalue         pvalue           2.14084         1.09819         3.72813         6.471971         0.00187         1           2.503567         1.323985         3.56171         5.92464         0.000475         1           3.99275         2.137266         3.92011         7.28642         0.000455         1           3.70526         1.889589         3.20374         7.28022         0.00052         1           4.17901         2.062078         3.010867         6.676605         0.001425         1           4.479501         1.21754         2.858756         5.027966         0.011252         1           1.266485         1.321754         2.858756         5.027960         0.001426         1           1.717576         -0.72047         2.84579         4.35801         0.00146         1           1.717570         1.712465         2.674713         5.52574         0.00148         1           3.277203         1.712465         2.553023         4.647917         0.00269         1           1.978586         0.984471         2.553023         4.34172         0.002763         1           1.978586         0.984471 <td>fold         log2fol         log P         tst         prolue         quotes         quotes           1.09802         3.07213         6.471971         0.00177         0.1         U           2.03056         1.032398         3.07213         5.24746         0.00047         0.1         U           3.032398         3.32015         5.24246         0.00045         0.1         U           3.03256         1.323786         3.28024         7.286242         0.00045         0.1         U           3.05267         1.88589         3.28024         7.286242         0.00045         0.1         U           4.17590         1.821754         2.02375         5.67571         0.00125         0.1         U           2.496868         1.42485         2.83576         5.02796         0.01146         0.1         U           1.01257         0.02707         2.84579         4.35501         0.0146         0.1         U           1.017576         0.70747         2.57573         0.01216         0.1         U           3.277203         1.712456         2.74707         5.52547         0.02125         0.1         U           3.378358         1.735366         2.447917</td> <td>fold         log2fold         log P         tste         pralue         qualue         updown         mzmed           2.14083         1.09819         3.72813         6.471971         0.00187         1         U         5.670311           2.503567         1.323985         3.56171         5.24246         0.00027         1         U         5.86083           3.39257         2.137266         3.32011         7.28642         0.00027         1         U         5.86083           3.39257         2.137266         3.32034         7.28602         0.00027         1         U         5.86124           4.17590         2.06288         3.28034         7.28602         0.00025         1         U         5.86124           4.17590         2.06288         3.28034         7.28626         0.00025         1         U         5.86124           4.47590         1.20757         2.00233         5.67571         0.00126         1         U         5.87111           1.20501         0.27047         2.84579         4.35201         0.00126         1         U         S.87111           1.20502         1.712465         2.67471         5.52547         0.00126         1         U</td> <td>fold         log2fol         log P         tat         pvalue         qualue         updown         mzmd         mzmin           2.100803         1.09819         3.72813         6.471971         0.00017         1         UP         570.011         570.0253           3.030803         3.23988         3.67101         5.92426         0.00024         1         UP         580.008         580.008           3.93927         2.137266         3.39201         7.28642         0.00045         1         UP         580.012         560.017           3.70526         1.88588         3.28034         7.28642         0.00045         1         UP         561.018         544.027           4.75920         3.01687         6.67660         0.00145         1         UP         561.018         544.027           2.496868         1.42485         2.88576         5.02766         0.0146         1         UP         561.018         540.027           3.101547         2.895875         5.02757         0.0116         1         UP         587.011         587.013           3.17157         0.72477         5.25247         0.02126         1         UP         591.0061         591.036</td> <td>fold         log21ol         log P         tstn         pvalue         quadue         updown         mzmed         mzmed         mzmat           2.14083         1.09819         3.72813         6.471971         0.00107         0.1         U         576.013         576.025         576.0343           2.503567         1.523985         3.32011         5.24246         0.00024         1         U         586.008         586.014           3.93927         2.137266         3.32011         7.286421         0.00045         1         U         586.012         586.014         586.014           3.99275         1.83585         3.28047         7.286242         0.00052         1         U         565.017         555.017         556.012           2.698465         1.42485         2.89275         3.57571         0.00126         1         U         587.013         587.013         587.013         587.013         587.013         587.013         587.013         587.013         587.013         587.013         587.013         587.013         587.013         587.013         587.013         587.013         587.013         587.013         587.013         587.013         587.013         587.013         587.013         587.013</td> <td>foldlog2follog2 forlog2lotpralueqvaluequadownmzmommzminmzmanmzman<td>foldlog2follog2foll</td></td> | fold         log2fol         log P         tst         prolue         quotes         quotes           1.09802         3.07213         6.471971         0.00177         0.1         U           2.03056         1.032398         3.07213         5.24746         0.00047         0.1         U           3.032398         3.32015         5.24246         0.00045         0.1         U           3.03256         1.323786         3.28024         7.286242         0.00045         0.1         U           3.05267         1.88589         3.28024         7.286242         0.00045         0.1         U           4.17590         1.821754         2.02375         5.67571         0.00125         0.1         U           2.496868         1.42485         2.83576         5.02796         0.01146         0.1         U           1.01257         0.02707         2.84579         4.35501         0.0146         0.1         U           1.017576         0.70747         2.57573         0.01216         0.1         U           3.277203         1.712456         2.74707         5.52547         0.02125         0.1         U           3.378358         1.735366         2.447917 | fold         log2fold         log P         tste         pralue         qualue         updown         mzmed           2.14083         1.09819         3.72813         6.471971         0.00187         1         U         5.670311           2.503567         1.323985         3.56171         5.24246         0.00027         1         U         5.86083           3.39257         2.137266         3.32011         7.28642         0.00027         1         U         5.86083           3.39257         2.137266         3.32034         7.28602         0.00027         1         U         5.86124           4.17590         2.06288         3.28034         7.28602         0.00025         1         U         5.86124           4.17590         2.06288         3.28034         7.28626         0.00025         1         U         5.86124           4.47590         1.20757         2.00233         5.67571         0.00126         1         U         5.87111           1.20501         0.27047         2.84579         4.35201         0.00126         1         U         S.87111           1.20502         1.712465         2.67471         5.52547         0.00126         1         U | fold         log2fol         log P         tat         pvalue         qualue         updown         mzmd         mzmin           2.100803         1.09819         3.72813         6.471971         0.00017         1         UP         570.011         570.0253           3.030803         3.23988         3.67101         5.92426         0.00024         1         UP         580.008         580.008           3.93927         2.137266         3.39201         7.28642         0.00045         1         UP         580.012         560.017           3.70526         1.88588         3.28034         7.28642         0.00045         1         UP         561.018         544.027           4.75920         3.01687         6.67660         0.00145         1         UP         561.018         544.027           2.496868         1.42485         2.88576         5.02766         0.0146         1         UP         561.018         540.027           3.101547         2.895875         5.02757         0.0116         1         UP         587.011         587.013           3.17157         0.72477         5.25247         0.02126         1         UP         591.0061         591.036 | fold         log21ol         log P         tstn         pvalue         quadue         updown         mzmed         mzmed         mzmat           2.14083         1.09819         3.72813         6.471971         0.00107         0.1         U         576.013         576.025         576.0343           2.503567         1.523985         3.32011         5.24246         0.00024         1         U         586.008         586.014           3.93927         2.137266         3.32011         7.286421         0.00045         1         U         586.012         586.014         586.014           3.99275         1.83585         3.28047         7.286242         0.00052         1         U         565.017         555.017         556.012           2.698465         1.42485         2.89275         3.57571         0.00126         1         U         587.013         587.013         587.013         587.013         587.013         587.013         587.013         587.013         587.013         587.013         587.013         587.013         587.013         587.013         587.013         587.013         587.013         587.013         587.013         587.013         587.013         587.013         587.013         587.013 | foldlog2follog2 forlog2lotpralueqvaluequadownmzmommzminmzmanmzman <td>foldlog2follog2foll</td> | foldlog2follog2foll |

#### Select the Insert Chart Sheet

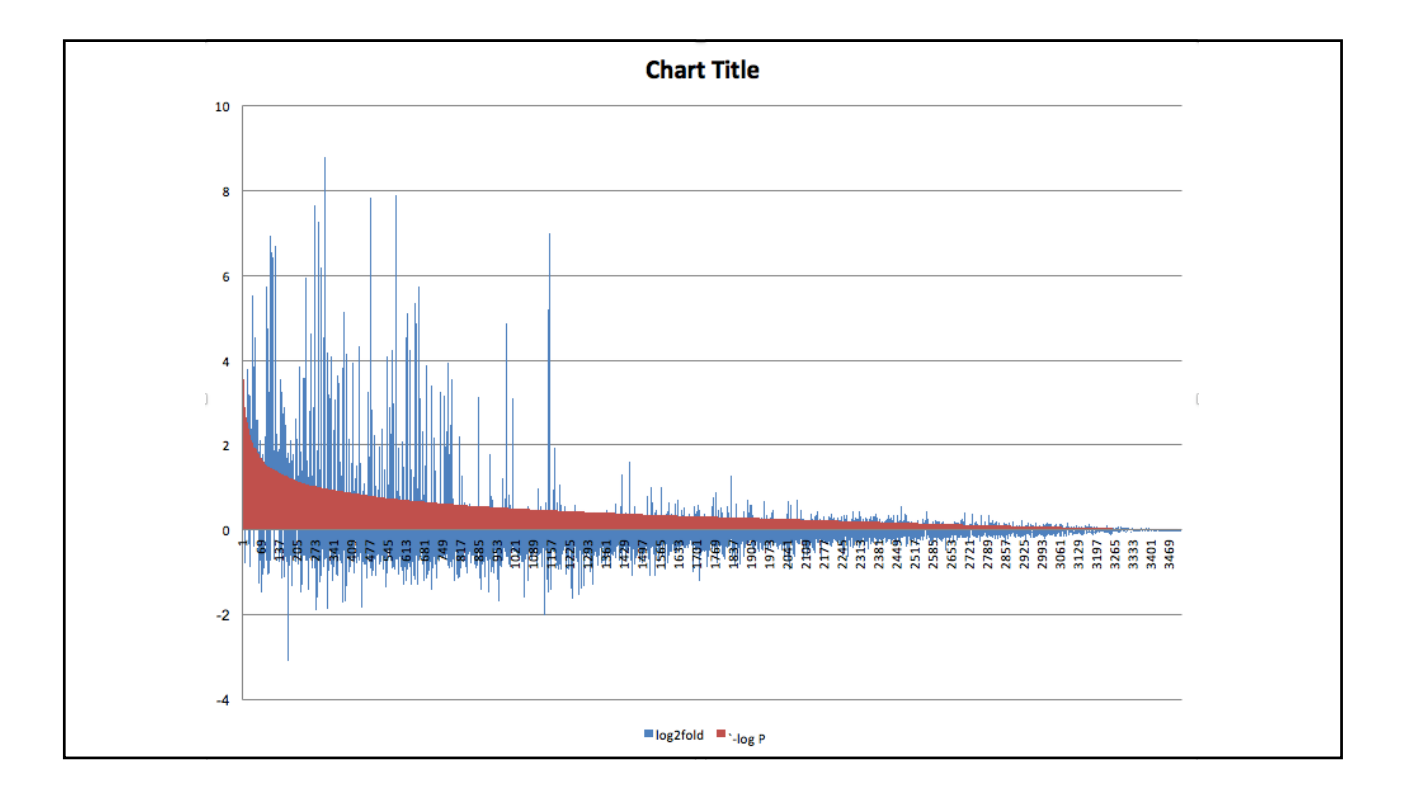

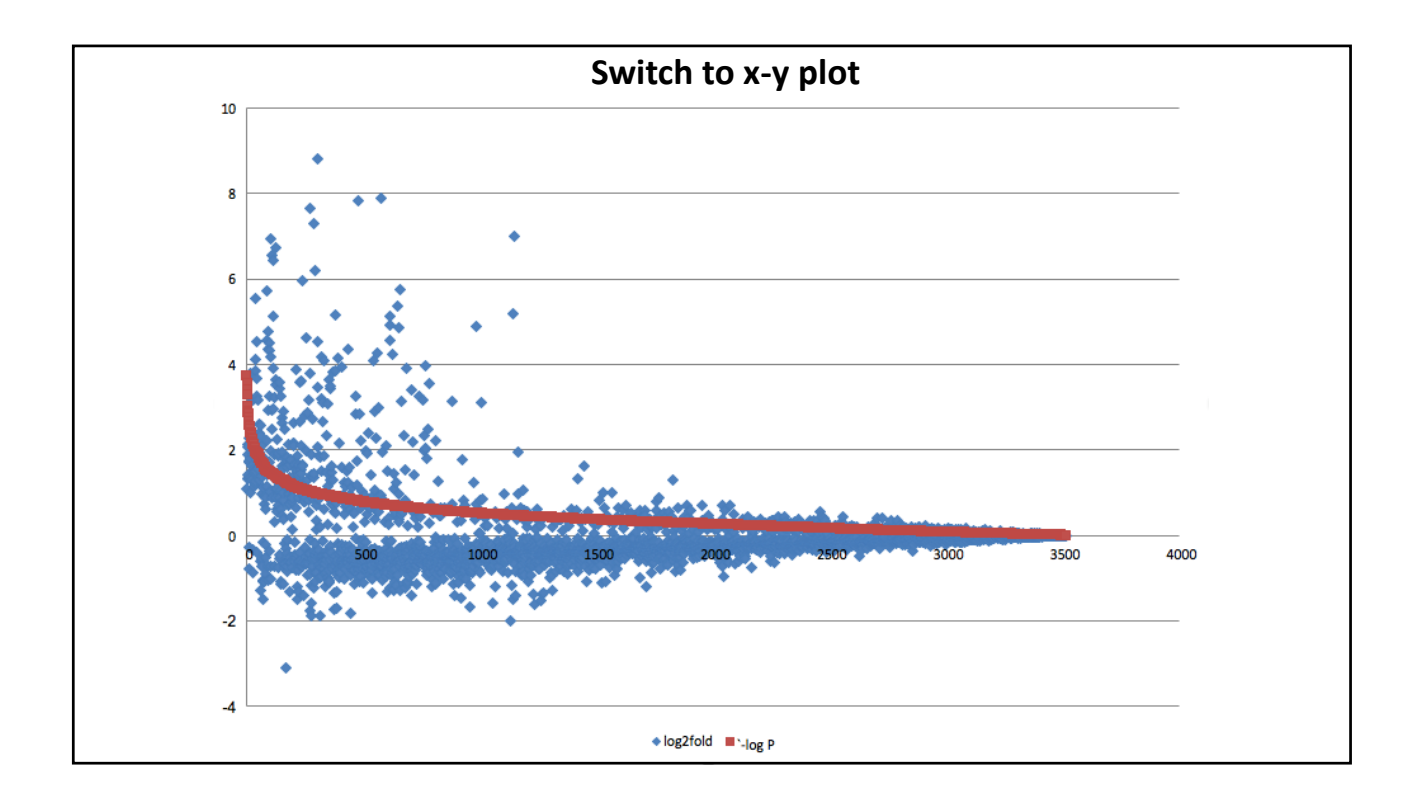

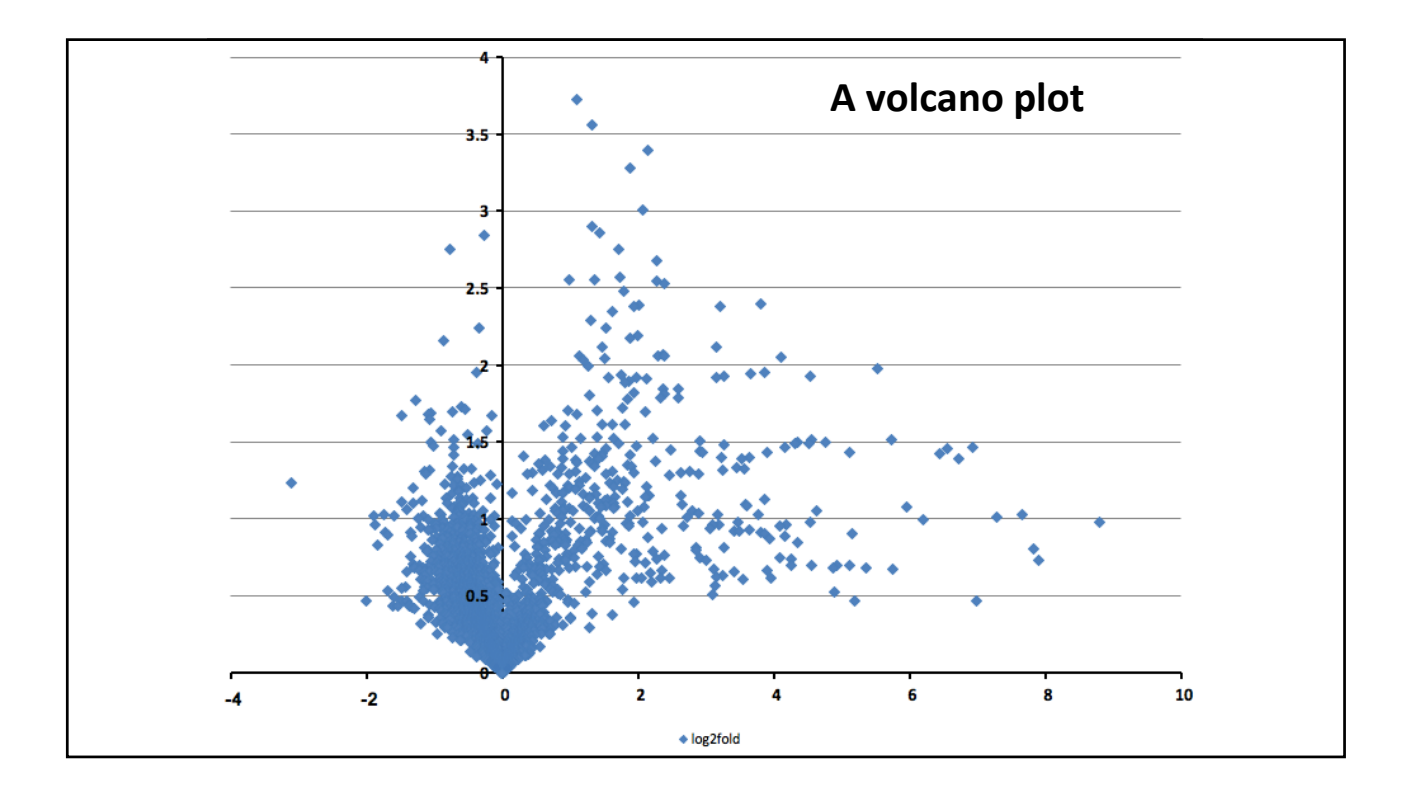

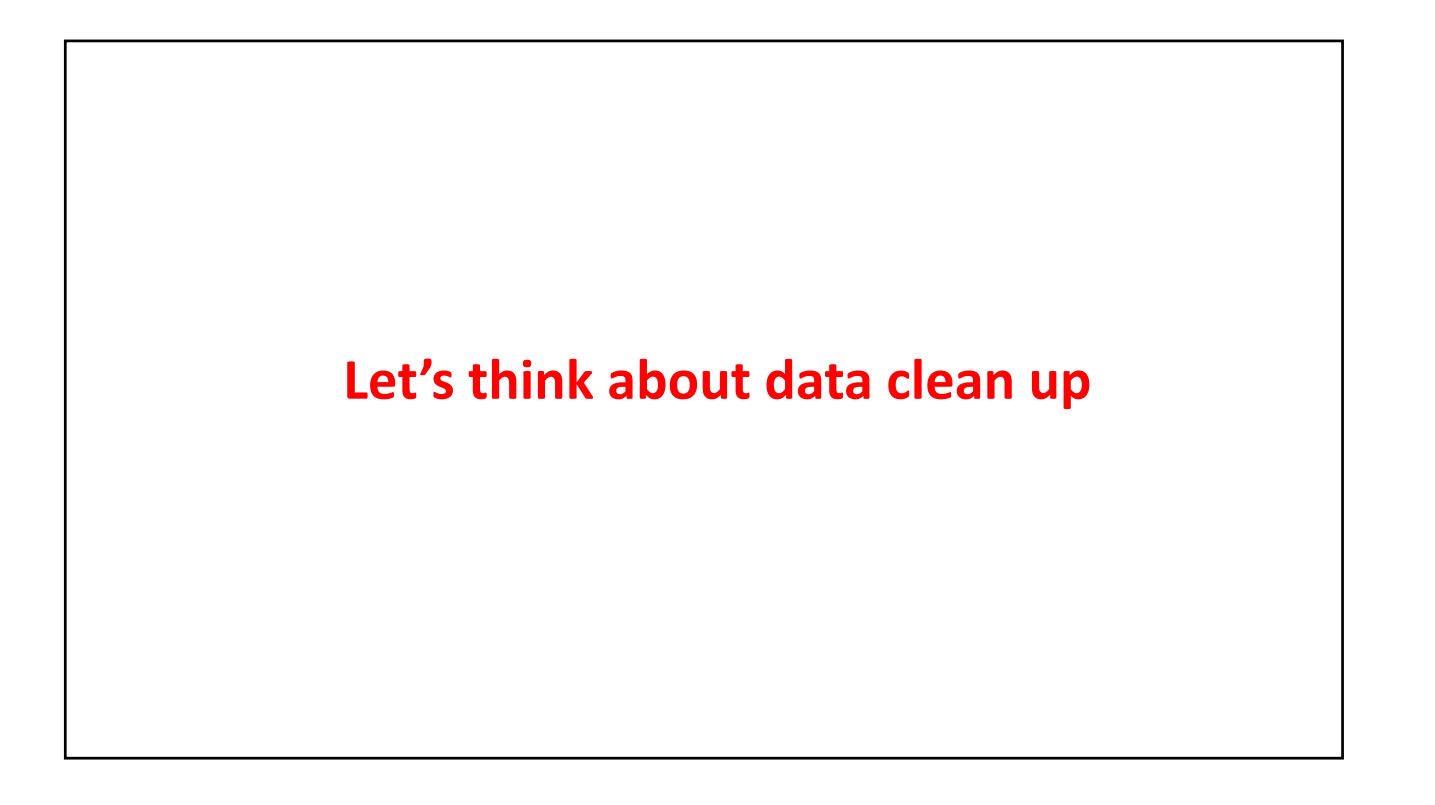

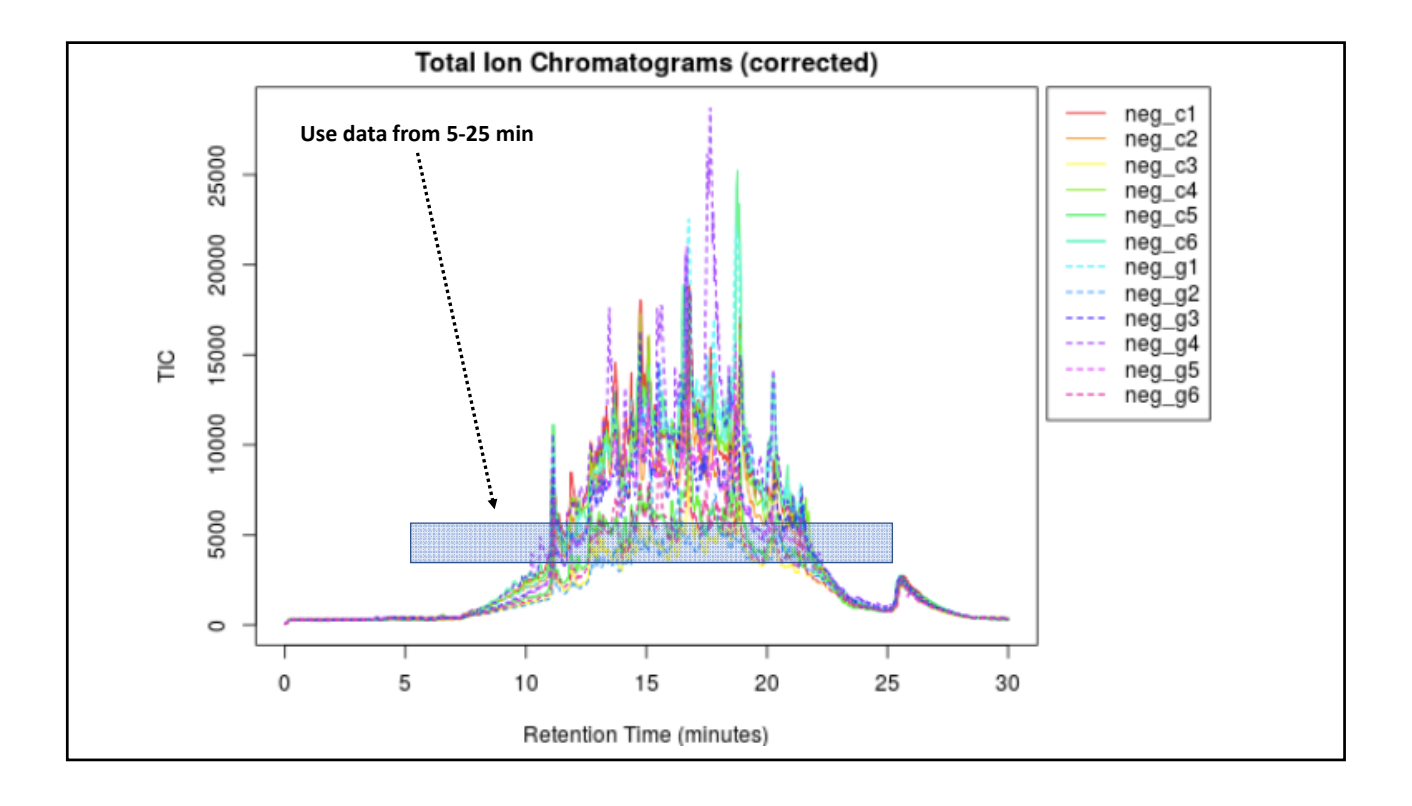

| Add levels to sort by:       ✓ My list has headers         Column       Sort On       Order       Color/Icon         Sort by       rtmed       Values       Smallest to Largest       O | Highlig              | all the val | values and             | d sort by       | r RT    |  |
|----------------------------------------------------------------------------------------------------|----------------------|-------------|------------------------|-----------------|---------|--|
| Column     Sort On     Order     Color/Icon       Sort by     rtmed     Values     Smallest to Largest     O                                                                            | Add levels to sort b |             |                        | 🔽 My list has h | neaders |  |
| Sort by rtmed OValues OSmallest to Largest OO                                                                                                    |                      | Sort On     | Sort On Order          | Color/Icon      |         |  |
|                                                                                                    | Sort by              | Values      | Values 🗘 Smallest to L | Largest 🗘       | 0       |  |
| + - Copy                                                                                                    | + - Copy             |             |                        |                 |         |  |
| Options Cancel OK                                                                                                    |                      |             | Options.               | Cancel          | ок      |  |

| name                                                | fold                                                     | log2fold                                                | '-log P                                                 | tstat                                                    | pvalue                                                   | qvalue                                                                                                    | updown                                 | mzmed                                                    | mzmin                                                  | mzmax                                                    | rtmed                                                  | rtmin                                                  | rtmax                                                |            |
|-----------------------------------------------------|----------------------------------------------------------|---------------------------------------------------------|---------------------------------------------------------|----------------------------------------------------------|----------------------------------------------------------|----------------------------------------------------------------------------------------------------|----------------------------------------|----------------------------------------------------------|--------------------------------------------------------|----------------------------------------------------------|--------------------------------------------------------|--------------------------------------------------------|------------------------------------------------------|------------|
| M105T5                                              | 1.050711                                                 | 0.071366                                                | 0.120742                                                | 0.319106                                                 | 0.757283                                                 |                                                                                                    | 1 UP                                   | 105.0217                                                 | 105.0194                                               | 105.0222                                                 | 5.1857                                                 | 4.888033                                               | 5.2445                                               |            |
| /334T6                                              | 1.222371                                                 | -0.28968                                                | 0.253912                                                | -0.61151                                                 | 0.557298                                                 |                                                                                                    | 1 DOWN                                 | 333.9268                                                 | 333.9251                                               | 333.9274                                                 | 6.371983                                               | 6.162383                                               | 7.366083                                             |            |
| M224T6                                              | 1.177229                                                 | -0.2354                                                 | 0.142043                                                | -0.37222                                                 | 0.721036                                                 |                                                                                                    | 1 DOWN                                 | 224.0226                                                 | 224.0194                                               | 224.0244                                                 | 6.493717                                               | 6.309783                                               | 6.61305                                              |            |
| M147T7                                              | 1.426047                                                 | -0.51202                                                | 0.459834                                                | -1.00539                                                 | 0.34687                                                  |                                                                                                    | 1 DOWN                                 | 147.0316                                                 | 147.0316                                               | 147.0317                                                 | 6.820717                                               | 6.751233                                               | 6.844433                                             |            |
| M167T7                                              | 1.057884                                                 | -0.08118                                                | 0.047643                                                | -0.13401                                                 | 0.896101                                                 |                                                                                                    | 1 DOWN                                 | 167.0227                                                 | 167.0201                                               | 167.023                                                  | 7.151567                                               | 6.973867                                               | 7.51065                                              |            |
| VI424T7                                             | 1.332956                                                 | -0.41463                                                | 0.373322                                                | -0.83593                                                 | 0.423329                                                 |                                                                                                    | 1 DOWN                                 | 424.0473                                                 | 424.0454                                               | 424.0485                                                 | 7.463533                                               | 7.3086                                                 | 7.527617                                             |            |
| M164T7                                              | 1.340476                                                 | -0.42275                                                | 0.425099                                                | -0.9307                                                  | 0.375752                                                 |                                                                                                    | 1 DOWN                                 | 164.0579                                                 | 164.0569                                               | 164.059                                                  | 7.498233                                               | 7.429017                                               | 7.53495                                              |            |
| M85T8                                               | 1.407615                                                 | -0.49325                                                | 0.605089                                                | -1.23368                                                 | 0.248262                                                 |                                                                                                    | 1 DOWN                                 | 85.03211                                                 | 85.0298                                                | 85.03233                                                 | 7.791883                                               | 7.778733                                               | 7.820667                                             |            |
| M174T8                                              | 1.334217                                                 | -0.41599                                                | 0.559818                                                | -1.15586                                                 | 0.275538                                                 |                                                                                                    | 1 DOWN                                 | 174.0145                                                 | 174.0126                                               | 174.0153                                                 | 7.797617                                               | 7.778733                                               | 7.820667                                             |            |
| M129T8                                              | 1.489987                                                 | -0.5753                                                 | 0.772405                                                | -1.49275                                                 | 0.168887                                                 |                                                                                                    | 1 DOWN                                 | 129.0213                                                 | 129.0193                                               | 129.0219                                                 | 7.802633                                               | 7.6612                                                 | 7.840333                                             |            |
| M173T8                                              | 1.504456                                                 | -0.58924                                                | 0.72658                                                 | -1.42012                                                 | 0.187681                                                 |                                                                                                    | 1 DOWN                                 | 173.0107                                                 | 173.0088                                               | 173.0113                                                 | 7.802825                                               | 7.6612                                                 | 7.8707                                               |            |
| M431T25<br>M385T25<br>M495T25<br>M249T25<br>M519T25 | 1.021877<br>1.003144<br>1.005987<br>1.023991<br>1.003697 | 0.031222<br>0.004529<br>0.008612<br>-0.0342<br>0.005323 | 0.115077<br>0.01087<br>0.025032<br>0.126218<br>0.014164 | 0.305121<br>0.032382<br>0.072042<br>-0.33107<br>0.041253 | 0.767226<br>0.975282<br>0.943991<br>0.747794<br>0.967913 | Image: Second second second | 1 UP<br>1 UP<br>1 UP<br>1 DOWN<br>1 UP | 430.9727<br>384.9347<br>494.9683<br>248.9613<br>519.2764 | 430.9708<br>384.9331<br>494.9659<br>248.96<br>519.2725 | 430.9741<br>384.9361<br>494.9699<br>248.9622<br>519.2778 | 25.00217<br>25.00292<br>25.00833<br>25.03975<br>25.176 | 24.95883<br>24.9335<br>24.95883<br>24.9625<br>25.09467 | 25.058<br>25.0965<br>25.06417<br>25.12867<br>25.2295 |            |
| M205725                                             | 1.000047                                                 | -0.00930                                                | 0.040171                                                | -0.1154                                                  | 0.311032                                                 |                                                                                                    | 1 DOWN                                 | 204.014                                                  | 203.1349                                               | 203.1371                                                 | 25.20550                                               | 25.20692                                               | 23.333                                               |            |
| M303123                                             | 1.002504                                                 | 0.003608                                                | 0.007001                                                | 0.022048                                                 | 0.001760                                                 |                                                                                                    | 1 10                                   | 378,0023                                                 | 370 0066                                               | 378.005                                                  | 25.30107                                               | 25.30003                                               | 20.71941                                             |            |
| M305T25                                             | 1.07437                                                  | -0.10349                                                | 0.414531                                                | -0.92756                                                 | 0.385008                                                 |                                                                                                    |                                        | 304.914                                                  | 304.9128                                               | 304.916                                                  | 25.38167<br>35 45363                                   | 25.30683                                               | 26.71123                                             | Delete the |
| M269T27                                             | 1 124122                                                 | -0.05571                                                | 1 122054                                                | -2.02/51                                                 | 0.033333                                                 |                                                                                                    | 1 DOWN                                 | 200.505                                                  | 200.9000                                               | 268,9103                                                 | 20.025                                                 | 20.4023                                                | 20.72217                                             |            |
| M205T27                                             | 1.124123                                                 | -0.1000                                                 | 1.132054                                                | -2.02451                                                 | 0.005203                                                 | 2                                                                                                    | 1 DOWN                                 | 208.92/0                                                 | 208.9200                                               | 208.9282                                                 | 20.04                                                  | A 50023                                                | 20.731                                               |            |
| N4150T27                                            | 1.005081                                                 | -0.11099                                                | 1.021354                                                | -1.8455                                                  | 0.095202                                                 | -                                                                                                    | 1 UD                                   | 204.958                                                  | 204.9564                                               | 204.9585                                                 | 20.08458                                               | 20.59933                                               | 20.8/3                                               |            |
| M159127                                             | 1.006981                                                 | 0.010036                                                | 0.037471                                                | 0.106593                                                 | 0.917330                                                 |                                                                                                    | 1 00                                   | 158.9528                                                 | 158.9509                                               | 158.9531                                                 | 26./126/                                               | 26.62933                                               | 26.81467                                             |            |
| M340127                                             | 1.190511                                                 | -0.25158                                                | 0.303642                                                | -0.7089                                                  | 0.497002                                                 | 2                                                                                                    | 1 DOWN                                 | 339.9193                                                 | 339.9179                                               | 339.9199                                                 | 26.725                                                 | 26.641                                                 | 26.93983                                             |            |
|                                                     |                                                          |                                                         |                                                         |                                                          |                                                          |                                                                                                    |                                        |                                                          |                                                        |                                                          |                                                        |                                                        |                                                      |            |

|        |    | Fi                     | 11 | rther f    | ilterin    | g          |            |            |
|--------|----|------------------------|----|------------|------------|------------|------------|------------|
| npeaks |    | TrygveNegMo TrygveNegN | ٨o | maxint     | mean1      | sd1        | mean2      | sd2        |
|        | 12 | 6                      | 6  | 3.9481508  | 78.9094857 | 16.7131056 | 82.9110786 | 25.771763  |
|        | 13 | 5                      | 6  | 9.44552755 | 126.968236 | 48.1737646 | 103.870479 | 78.9900664 |
|        | 9  | 4                      | 5  | 12.3016678 | 12.7295116 | 11.5712936 | 10.8131116 | 5.01535392 |
|        | 3  | 3                      | 0  | 2.81247811 | 14.752113  | 9.62930528 | 10.3447617 | 4.75162395 |
|        | 7  | 3                      | 2  | 1.77701455 | 8.99689686 | 5.9311881  | 8.50461298 | 6.76702648 |
|        | 10 | 5                      | 5  | 4.5349935  | 49.9239188 | 28.0611904 | 37.4535515 | 23.4056952 |
|        | 8  | 4                      | 4  | 0.96557111 | 6.39327491 | 3.43520826 | 4.7694047  | 2.54264818 |
|        | 5  | 3                      | 2  | 1.66889827 | 9.25189259 | 4.31521183 | 6.57274156 | 3.11059733 |
|        | 5  | 3                      | 2  | 3.39486906 | 22.5835622 | 9.24370059 | 16.9264581 | 7.63395379 |
|        | 10 | 5                      | 5  | 14.9457158 | 101.425265 | 43.9497323 | 68.0712464 | 32.6180976 |
|        | 12 | 6                      | 6  | 43.7795186 | 299.312351 | 136.252632 | 198.950541 | 106.779792 |
|        | 9  | 6                      | 3  | 5.97004374 | 63.5537292 | 37.6056533 | 46.5565446 | 24.5921515 |
|        | 4  | 1                      | 3  | 0.9169914  | 4.33886308 | 2.6572228  | 3.95130184 | 1.74293841 |
|        | 9  | 5                      | 4  | 1.74138452 | 9.15309247 | 5.78062828 | 7.77448948 | 3.91714233 |
|        | 9  | 5                      | 4  | 5.44174685 | 30.4690828 | 14.3219784 | 24.6519792 | 13.7883399 |
|        | 5  | 3                      | 2  | 4.08796153 | 11.4250686 | 13.1041826 | 8.62546339 | 9.73833698 |
|        | 5  | 3                      | 2  | 11.2416273 | 15.2033055 | 26.5169106 | 6.63705609 | 7.85268256 |
|        | 3  | 3                      | 0  | 7.52435681 | 11.2952303 | 16.2320351 | 3.52514656 | 1.056735   |
|        | 11 | 6                      | 5  | 4.37547922 | 81.8886496 | 35.7221773 | 64.509303  | 23.5169926 |
|        | 10 | 5                      | 5  | 26.6051098 | 64.710185  | 67.5815473 | 33.7580415 | 35.0310099 |
|        | 5  | 3                      | 2  | 8.43573476 | 17.8571222 | 20.4223134 | 7.94362795 | 4.70324952 |
|        | 3  | 3                      | 0  | 3.01761924 | 9.26971358 | 7.49155625 | 5.14986019 | 1.91670266 |

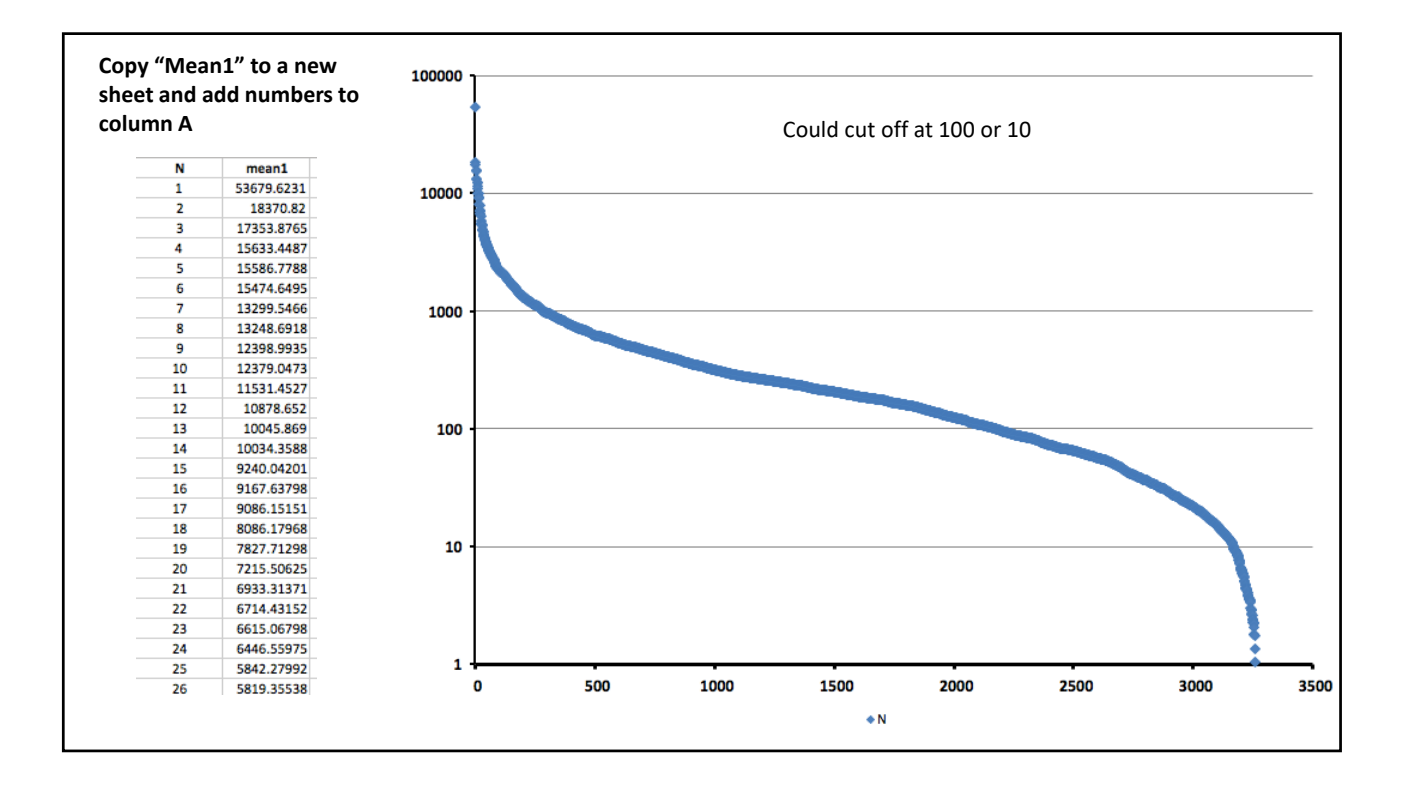

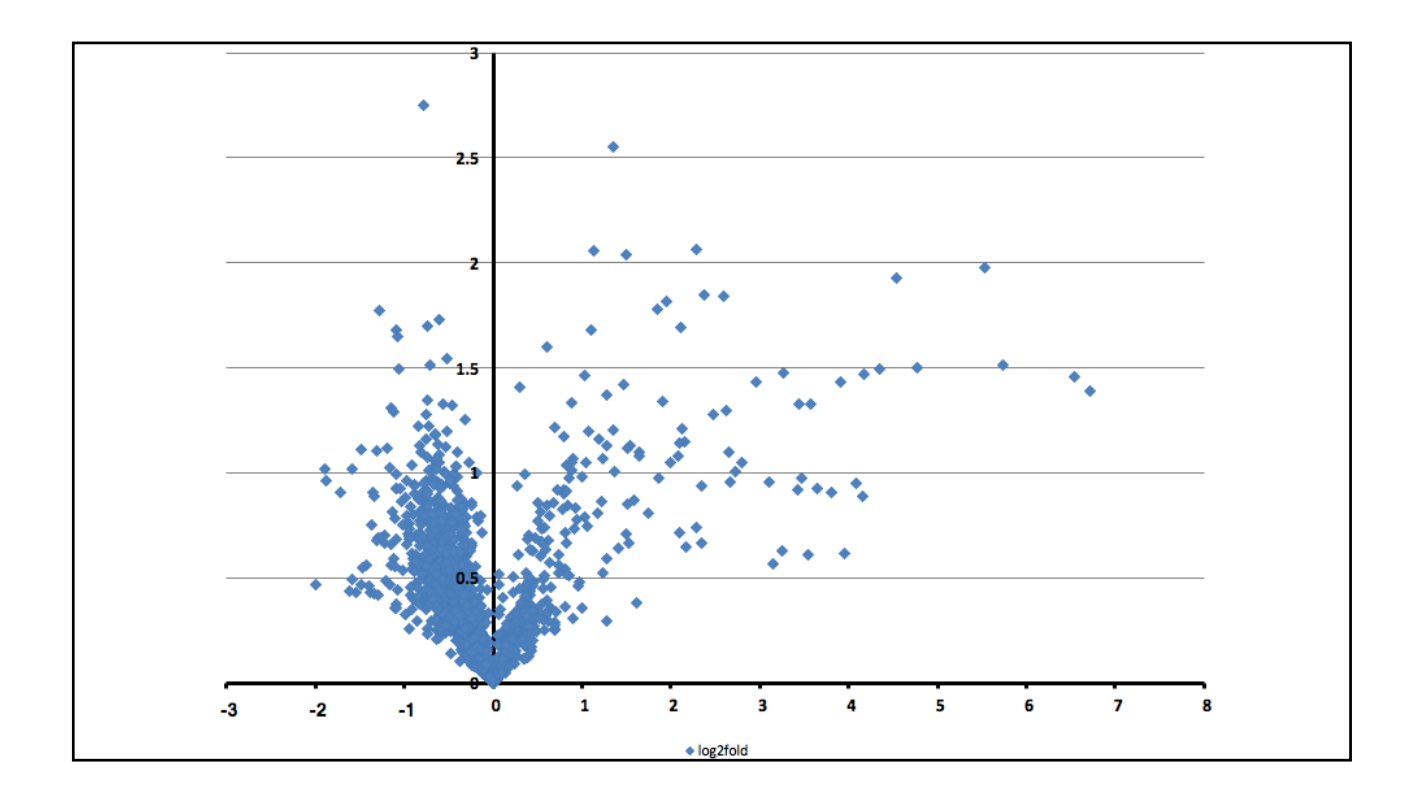

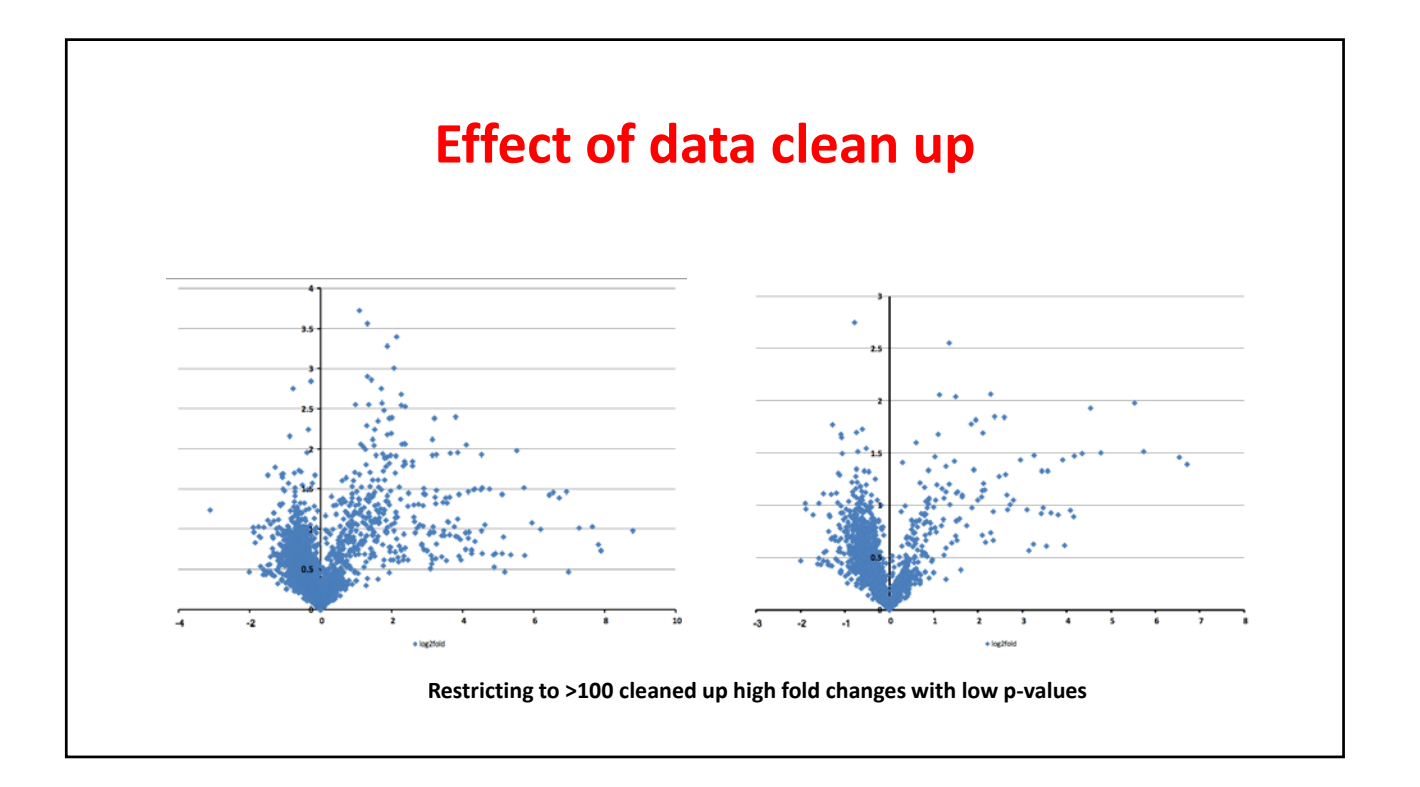

## Preparing for statistical analysis

### Data for the individual urine samples

| neg_c1     | neg_c2     | neg_c3     | neg_c4     | neg_c5     | neg_c6     | neg_g1     | neg_g2     | neg_g3     | neg_g4     | neg_g5     | neg_g6     |
|------------|------------|------------|------------|------------|------------|------------|------------|------------|------------|------------|------------|
| 40108.6713 | 59975.0081 | 12493.5865 | 48408.3362 | 24307.6739 | 136784.463 | 121268.815 | 1798.85036 | 27801.3707 | 30026.8289 | 50152.5527 | 26989.1869 |
| 11800.0812 | 3687.9242  | 12674.2151 | 17473.0154 | 22323.9784 | 42265.7056 | 20655.8963 | 2993.6482  | 19541.5526 | 21503.2335 | 12761.3812 | 17981.8697 |
| 10605.1862 | 16509.689  | 14505.1051 | 26280.187  | 21081.0496 | 15142.0419 | 25282.2785 | 3032.72622 | 19582.367  | 30154.7717 | 7711.11059 | 9164.14869 |
| 15294.1991 | 13827.534  | 7058.50493 | 20562.2619 | 12447.0632 | 24611.1292 | 18506.882  | 4648.5004  | 16722.3128 | 20498.8636 | 9701.95075 | 10335.6156 |
| 20179.2207 | 25237.4428 | 11365.4755 | 17759.2326 | 17626.2779 | 1353.02329 | 8566.23371 | 7265.17353 | 8733.29388 | 22140.3781 | 5270.88327 | 8540.31692 |
| 19107.5341 | 20687.2477 | 3362.18366 | 17455.9182 | 5673.87308 | 26561.1406 | 15306.1461 | 817.97323  | 8390.26737 | 3101.61675 | 21902.4612 | 13000.4113 |
| 10051.866  | 14705.8879 | 3002.20415 | 12161.3571 | 5988.16122 | 33887.803  | 29748.9287 | 482.83231  | 6940.85338 | 7564.6735  | 12349.6928 | 6502.06622 |
| 26716.3293 | 2029.94527 | 5319.90018 | 20833.5463 | 8782.21363 | 15810.216  | 9473.79361 | 8736.55277 | 25682.6864 | 13129.3567 | 17656.4464 | 11377.7283 |
| 17320.1107 | 21544.96   | 4028.08522 | 15700.4543 | 6605.32931 | 9195.02147 | 6714.94811 | 645.733827 | 10546.1269 | 1445.34399 | 14564.3873 | 12757.319  |
| 7517.56134 | 8879.55236 | 4587.39506 | 14048.6826 | 7619.29374 | 31621.7986 | 24179.8711 | 4706.69962 | 10446.9647 | 32179.5292 | 4200.95061 | 8686.60196 |
| 15253.1527 | 10469.7465 | 4330.5906  | 15455.5443 | 6289.55847 | 17390.1238 | 15504.2599 | 3810.85418 | 10268.1122 | 5905.12764 | 10069.3987 | 9837.52168 |
| 5969.63146 | 10561.4083 | 7851.91828 | 17888.8542 | 12128.5999 | 10871.4996 | 13748.9189 | 1569.48359 | 9992.70525 | 18327.2186 | 4047.67876 | 6431.84234 |
| 7112.47831 | 6526.35242 | 1950.68618 | 9512.31281 | 5678.48838 | 29494.8961 | 11659.7285 | 1158.70184 | 3855.90855 | 20044.2904 | 3130.80371 | 5376.95117 |
| 13121.4963 | 14219.5815 | 4494.30258 | 12413.4768 | 6768.40885 | 9188.88677 | 17666.2276 | 4482,45998 | 8120.58709 | 4982.45671 | 8367.02041 | 6552.1173  |
| 26995.2478 | 179.84724  | 840.684661 | 15744.5834 | 2383.14793 | 9296.74104 | 3319.22912 | 2113.16724 | 23716.1375 | 5470.95061 | 10696.3593 | 4314.11922 |
| 22143.8068 | 638.964003 | 2580.98485 | 15116.386  | 4260.83314 | 10264.8532 | 7041.96146 | 3873.61641 | 12937.8095 | 4171.48653 | 10868.4369 | 5183.45726 |
| 9876.06282 | 12196.1746 | 5767.45377 | 12523.7796 | 8046.79264 | 6106.64566 | 9278.61248 | 4213.43042 | 8710.05301 | 10663.3207 | 7897.18798 | 6988.64851 |
| 7853.92191 | 7888.45117 | 8840.50979 | 8412.19764 | 8701.92631 | 6820.07127 | 7829.43591 | 8880.86794 | 8768.95437 | 7903.35442 | 8622.91763 | 8667.57827 |
| 7186.69537 | 5721.68255 | 1315.6735  | 11840.0847 | 4456.34174 | 16445.8    | 9670.23473 | 587.112472 | 6519.53566 | 11100.1892 | 2467.88388 | 2849.95906 |
| 4517.39182 | 6492.80158 | 5613.99657 | 11650.4023 | 8689.54899 | 6328.89621 | 10027.0427 | 1458.0806  | 7387.59185 | 10434.2819 | 3250.76678 | 3815.40354 |
| 7586.06852 | 8149.55526 | 1934.96827 | 9611.99622 | 4100.99654 | 10216.2974 | 9542.74119 | 1233.83597 | 3767.55226 | 4798.50905 | 3100.54869 | 3036.11322 |
| 10037.5731 | 11205.0449 | 3017.78793 | 8109.90389 | 5920.75112 | 1995.52823 | 9856,9007  | 1404.20882 | 7068,50107 | 9535.55215 | 5951.10288 | 6054.13671 |

|            |            |            |            |            |            |                           | mzmed      | rtmed      |
|------------|------------|------------|------------|------------|------------|---------------------------|------------|------------|
| nzmed      | mzmin      | mzmax      | rtmed      | rtmin      | rtmax      |                           | 427.179352 | 18.9075    |
| 427.179352 | 427.178095 | 427.181481 | 18.9075    | 18.7238333 | 18.9741667 |                           | 275.096941 | 18.5358333 |
| 275.096941 | 275.094306 | 275.097857 | 18.5358333 | 18.3706667 | 18.6298333 |                           | 291.091565 | 16.8475    |
| 291.091565 | 291.090032 | 291.092346 | 16.8475    | 16.4415    | 17.071     |                           | 411.126885 | 11.14365   |
| 411.126885 | 411.124417 | 411.128122 | 11.14365   | 11.1280667 | 11.1824167 |                           | 341.124739 | 16.749     |
| 341.124739 | 341.123427 | 341.126325 | 16.749     | 16.33      | 16.8451667 | Transfor the memod and    | 443.174191 | 13.70095   |
| 443.174191 | 443.167258 | 443.175216 | 13.70095   | 12.68755   | 13.7689167 | fransier the mained and   | 428.182929 | 18.9075    |
| 428.182929 | 428.181389 | 428.184744 | 18.9075    | 18.7238333 | 18.9741667 | rtmed column data over to | 283.083339 | 14.7544667 |
| 283.083339 | 283.081957 | 283.085577 | 14.7544667 | 14.5198167 | 15.0729667 | a new Excel file.         | 441.158755 | 15.0476417 |
| 441.158755 | 441.156953 | 441.160012 | 15.0476417 | 14.76965   | 15.0953    |                           | 361.202156 | 20.28525   |
| 361.202156 | 361.200842 | 361.204036 | 20,28525   | 20.1951667 | 20.4195    |                           | 369.15603  | 21.4533333 |
| 369.15603  | 369.154269 | 369.157345 | 21.4533333 | 21.4208333 | 21.7203333 |                           | 527 222525 | 19 4066667 |
| 319.123    | 319.121604 | 319.126127 | 18.5153333 | 18.3706667 | 18.6006667 |                           | 144 047656 | 17 1201667 |
| 537.233525 | 537,2305   | 537.235119 | 18,4066667 | 18.2481667 | 18.4825    |                           | 567 170865 | 14 72745   |
| 144.047656 | 144.045737 | 144.048336 | 17.1201667 | 16.7375    | 17.1853333 |                           | 187.008548 | 15,17885   |
| 567.170865 | 567.169426 | 567.172552 | 14.72745   | 14.5198167 | 14.7542333 |                           | 273.043043 | 13.0360167 |
| 187.008548 | 187.006968 | 187.00925  | 15.17885   | 14.9114333 | 15.2287    |                           | 311.169348 | 21.87625   |
| 273.043043 | 273.03771  | 273.050438 | 13.0360167 | 12.9895833 | 13.19575   |                           | 823.260913 | 11.1297833 |
| 311.169348 | 311.16829  | 311.170372 | 21.87625   | 21.6735    | 22.201     |                           | 309.10194  | 15.432975  |
| 823.260913 | 823.254937 | 823.263196 | 11.1297833 | 11.1033667 | 11.1561    |                           | 404.19163  | 13.3802833 |
| 309.10194  | 309.100489 | 309.102782 | 15.432975  | 15.0803667 | 15.4784833 |                           | 349.094511 | 14.3883    |
| 404.19163  | 404.190416 | 404.193155 | 13.3802833 | 13.3484    | 13.42055   |                           | 429.183945 | 18.8019167 |
|            |            |            |            |            |            |                           | 407.1023   | 12.70755   |
|            |            |            |            |            |            |                           | 377.195448 | 16.7926667 |

| mzmed      | rtmed       | neg_c1     |              |                                        |                                                                                                    |           |
|------------|-------------|------------|--------------|----------------------------------------|----------------------------------------------------------------------------------------------------|-----------|
| 427.179332 | 10.5075     | 40108.0713 | Add the va   | lues for neg c1 and then save as a .cs | v file. Replace th                                                                                                    | e third   |
| 201 001565 | 16.03338333 | 10605 1962 | column for   | all the urine complex and cave as      | filos (vou don't                                                                                                    | nood to   |
| 411 126885 | 11 1/365    | 15204 1001 | columnition  | an the unite samples and save as .csv  | mes (you don t                                                                                                    | neeu to   |
| 341 124739 | 16 749      | 20179 2207 | transfer th  | e mzmed and rtmed data).               |                                                                                                    |           |
| 443.174191 | 13,70095    | 19107.5341 |              |                                        |                                                                                                    |           |
| 428,182929 | 18,9075     | 10051.866  |              |                                        |                                                                                                    |           |
| 283.083339 | 14.7544667  | 26716.3293 |              |                                        |                                                                                                    |           |
| 441.158755 | 15.0476417  | 17320.1107 | Save         | As: neg_c1                             | <ul> <li>Image: A start of the start of the start of</li></ul> |           |
| 361.202156 | 20.28525    | 7517.56134 |              |                                        |                                                                                                    |           |
| 369.15603  | 21.4533333  | 15253.1527 | Та           | gs:                                    |                                                                                                    |           |
| 319.123    | 18.5153333  | 5969.63146 |              | nu O Beelten Joland                    |                                                                                                    |           |
| 537.233525 | 18.4066667  | 7112.47831 | whe          |                                        |                                                                                                    |           |
| 144.047656 | 17.1201667  | 13121.4963 |              |                                        |                                                                                                    |           |
| 567.170865 | 14.72745    | 26995.2478 |              |                                        |                                                                                                    |           |
| 187.008548 | 15.17885    | 22143.8068 | File Format: | Windows Comma Separated (.csv)         |                                                                                                    | 0         |
| 273.043043 | 13.0360167  | 9876.06282 |              |                                        |                                                                                                    |           |
| 311.169348 | 21.87625    | 7853.92191 |              |                                        |                                                                                                    |           |
| 823.260913 | 11.1297833  | 7186.69537 |              | Options                                |                                                                                                    |           |
| 309.10194  | 15.432975   | 4517.39182 |              |                                        |                                                                                                    |           |
| 404.19163  | 13.3802833  | 7586.06852 |              |                                        |                                                                                                    |           |
| 349.094511 | 14.3883     | 10037.5731 |              |                                        |                                                                                                    | Cancel Sa |
| 429.183945 | 18.8019167  | 4967.60239 |              |                                        |                                                                                                    |           |

| <ul> <li>neg_g6</li> <li>neg_g5</li> <li>neg_g4</li> <li>neg_g3</li> <li>neg_g2</li> <li>neg_c6</li> <li>neg_c5</li> <li>neg_c3</li> <li>neg_c2</li> <li>neg_c1</li> </ul> | Create two folders and<br>put the individual files<br>into them.<br>Note all files and folders<br>should not have spaces in<br>them. Use undersore as<br>necessary. | <ul> <li>Neg_Con</li> <li>neg_c6</li> <li>neg_c5</li> <li>neg_c3</li> <li>neg_c3</li> <li>neg_c3</li> <li>neg_c4</li> <li>neg_c4</li> <li>neg_c6</li> <li>neg_g6</li> <li>neg_g6</li> <li>neg_g6</li> <li>neg_g3</li> <li>neg_g1</li> </ul> | Now "zip" up the two folders and give it a name.<br>Suggestion – Class_neg.zip |
|----------------------------------------------------------------------------------------------------|----------------------------------------------------------------------------------------------------|----------------------------------------------------------------------------------------------------|--------------------------------------------------------------------------------|
|----------------------------------------------------------------------------------------------------|----------------------------------------------------------------------------------------------------|----------------------------------------------------------------------------------------------------|--------------------------------------------------------------------------------|

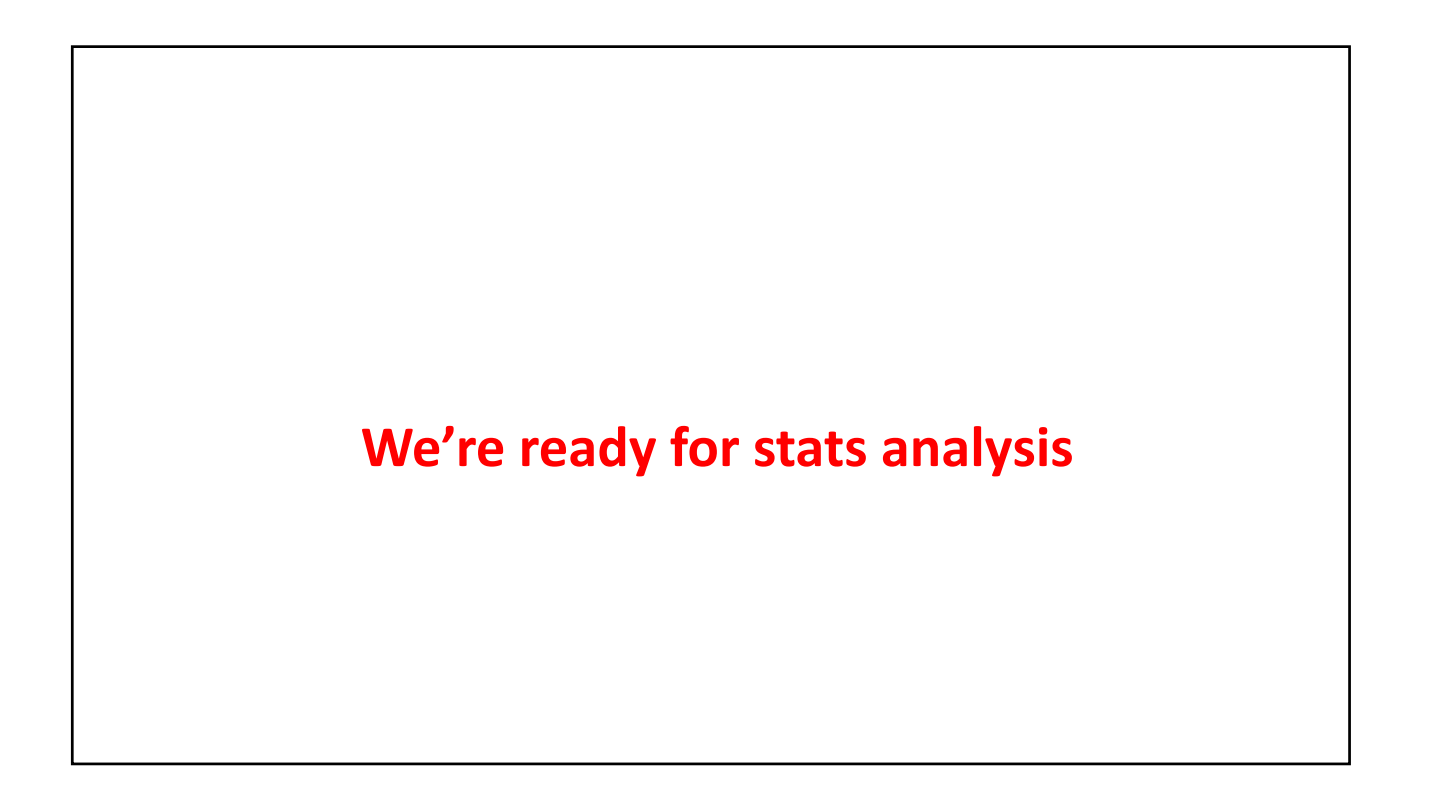